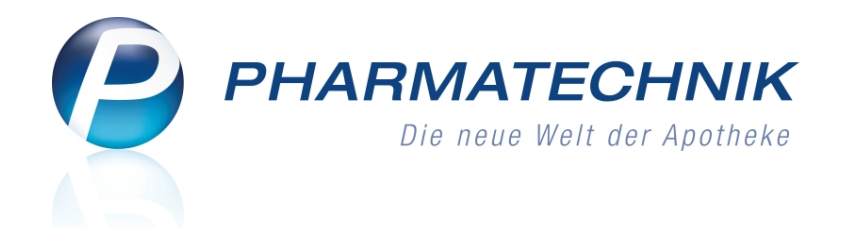

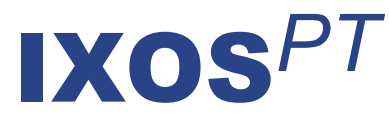

## Version 2014.5

Versionsbeschreibung

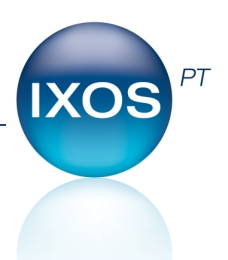

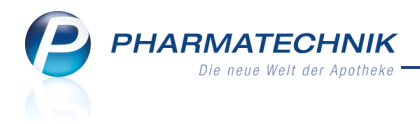

## Vorwort

Sehr geehrte **IXOS** - Anwenderin, sehr geehrter **IXOS** - Anwender,

wir freuen uns, Ihnen mit der neuen Version von **IXOS** wieder eine Vielzahl von Neuerungen und Verbesserungen bereitstellen zu können.

Das neue Modul **Cross-Selling** ermöglicht Ihnen, eigene Artikel-Vorschläge für Zusatzverkäufe ins System einzupflegen. Sie können dabei sowohl eigene Ausgangsgruppen als auch eigene Empfehlungsgruppen definieren, oder Sie passen die von Pharmatechnik gelieferten Gruppen Ihren Wünschen entsprechend an.

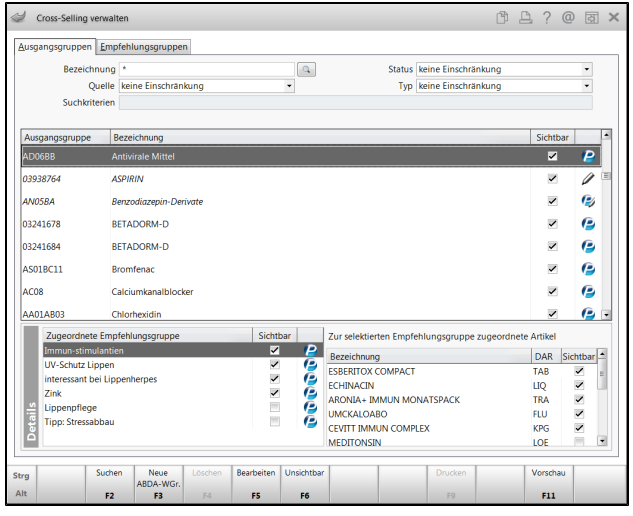

Das Modul **Notes** wurde modernisiert und neu strukturiert, so dass es nun eine gezielte Aufgabenverwaltung inklusive Aufgabencontrolling ermöglicht.

Um mehr Transparenz in den Bestellprozess zu bringen, sehen Sie detailliertere Angaben in der Bestellkontrolle und der Bestelloptimierung der Artikelverwaltung, wie bspw. die Verteilung der gemeinsam bestellten Artikel auf die Apothekenfilialen und das zutreffende Warenkorbermittlungsmodell.

Damit Sie und Ihr Team **IXOS** optimal nutzen können, machen Sie sich bitte mit den Änderungen vertraut, die in diesem Dokument beschrieben sind. Weitere Informationen zum gesamten Funktionsumfang finden Sie einfach und schnell in der **IXOS**-Online-Hilfe, indem Sie auf das Hilfe-Icon am rechten Rand der Navigationsleiste bzw. am rechts in der Titelleiste von Fenstern klicken oder über **Onlinehilfe - Alt + F1**.

Hier können Sie sich jederzeit zu allen **IXOS**-Funktionen sowie speziell zu den Neuerungen der aktuellen Version informieren. Sollten Sie einmal alleine nicht weiterkommen, erreichen Sie die **IXOS**-Service-Hotline unter **08151 / 55 09 295**, sowie den **Online-Support** unter **www.pharmatechnik.de/online-support** und direkt aus **IXOS** über das Icon in der Titelleiste von Hauptfenstern und aus dem Menü **Büro** über den Eintrag **Online-Support**.

Viel Freude und Erfolg mit Ihrer neuen **IXOS**-Version wünscht Ihnen Ihr **IXOS** Team

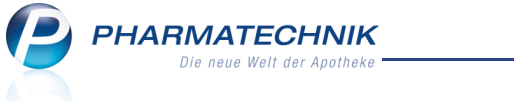

## Inhalt

| 1 Kasse                                                                           | . 5  |
|-----------------------------------------------------------------------------------|------|
| 1.1 Automatisches Öffnen der Kassenlade nach Kassenabschluss                      | 5    |
| 1.2 Automatisches Öffnen der Kassenlade nach Kartenzahlung                        | . 5  |
| 1.3 Packliste bei kompletter Reservierung des Verkaufs mit 'Reservierung' gekenn- |      |
| zeichnet                                                                          | . 5  |
| 1.4 Kein Platzhalter 'Für' auf Kassenbon bei fehlender Kundenzuordnung            | 6    |
| 1.5 Druckstücke mit Ortsteilangabe                                                | 7    |
| 1.6 Anzeige des Apo-VK und der Hilfsmittelnummer in Artikelinformationsfeldern    | 7    |
| 1.7 Aufdruck der Kundenzeile auf 'Abholschein ohne Artikel'                       | . 9  |
| 1.8 Anzeige der Cross-Selling Empfehlungen erweitert                              | . 9  |
| 2 Faktura                                                                         | .10  |
| 2.1 Vollfakturierte Lieferscheine vom Sammelschein ausschließen                   | .10  |
| 3 Artikelverwaltung                                                               | . 11 |
| 3.1 Trefferlistenabschnitte der Rabattartikelsuche geändert                       | 11   |
| 3.2 Anzeige des VK in allen Trefferlisten                                         | .12  |
| 3.3 Bestellmengenoptimierung bei manueller Bestandsänderung                       | .13  |
| 3.4 Bestelloptimierung: Anzeige des Warenkorbermittlungsmodells und Neu-          |      |
| berechnung der Lieferantenoptimierung                                             | .13  |
| 3.5 Bestandskontrolle: Verteilung der Artikel bei Buchung eines Gemeinsamen Ein-  |      |
| kaufs einsehen                                                                    | 14   |
| 3.6 Bestandskontrolle: Differenzbearbeitung der Muss-Differenzen einsehen         | .15  |
| 4 Warenlogistik                                                                   | 16   |
| 4.1 Gültigkeit von Spätauftragseinstellungen auch für Abholungen                  | .16  |
| 4.2 Artikel von Direktlieferanten auch in anderen Warenkörben bestellen           | .16  |
| 4.3 Berücksichtigung des festen Mindestbestands bei der Warenkorbermittlung       | 17   |
| 4.4 Archivübersicht und Lieferungen-Übersicht zeigt Detailinformationen           | .18  |
| 4.5 Anzeige im Archiv optimiert                                                   | . 18 |
| 5 Cross-Selling                                                                   | .21  |
| 5.1 Das neue Modul 'Cross-Selling'                                                | .21  |
| 5.2 Ausgangsgruppe anlegen und bearbeiten                                         | .23  |
| 5.3 Vorschau für Ausgangsgruppe einsehen                                          | .24  |
| 5.4 Zurücksetzen der Änderungen                                                   | . 25 |
| 5.5 PT-Standard für eine bearbeitete Ausgangsgruppe einsehen                      | . 25 |
| 5.6 Ausgangsgruppe löschen                                                        | . 26 |
| 5.7 Erweiterte Suche nach Ausgangsgruppen                                         | .26  |
| 5.8 Empfehlungsgruppen anlegen und bearbeiten                                     | .27  |
| 5.9 Vorschau für Empfehlungsgruppe einsehen                                       | . 28 |
| 5.10 Zurücksetzen der Änderungen                                                  | 29   |
| 5.11 PT-Standard für eine bearbeitete Empfehlungsgruppe einsehen                  | .29  |
| 5.12 Empfehlungsgruppe löschen                                                    | . 30 |
| 5.13 Erweiterte Suche nach Empfehlungsgruppen                                     | .30  |
| 6 Reports                                                                         | 32   |
| 6.1 Neue vordefinierte Abfragen, Felder und Optionen der Ergebnisverarbeitung     | . 32 |
| 6.2 Vertretung für interaktive Aufgabe festlegen                                  | 32   |

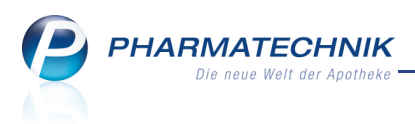

| 7 Notes                                                                          | 34 |
|----------------------------------------------------------------------------------|----|
| 7.1 Erweiterung der Notes und Optimierung des Kalenders                          | 34 |
| 7.2 Signalisierung von Aufgaben des aktuellen Tages                              | 35 |
| 7.3 Aufgabenmanagement mit Hilfe der Aufgabenübersicht                           | 36 |
| 7.4 Reportaufgaben ausführen                                                     | 37 |
| 7.5 Termine und Terminserien anlegen                                             | 38 |
| 7.6 Standardaufgaben und Standardaufgabenserie anlegen                           | 39 |
| 7.7 Interaktive Aufgabe oder automatisch ablaufende Druckaufgabe anlegen         | 41 |
| 7.8 Termin, Aufgabe, Terminserie und Aufgabenserie bearbeiten                    | 41 |
| 7.9 Standardaufgaben als erledigt kennzeichnen                                   | 42 |
| 7.10 Informationstext für eine Aufgabe anlegen und einsehen                      | 42 |
| 7.11 Aufgabensteuerung für effektives Aufgaben-Controlling                       | 43 |
| 8 Unterstützung beim Arbeiten mit IXOS                                           | 45 |
| 8.1 Die IXOS Service-Hotline: 08151 / 55 09 295                                  | 45 |
| 8.2 Web-Portal des Online-Supports: www.pharmatechnik.de/online-support          | 45 |
| 8.3 Schnelle Hilfe - einfach das Hilfe-Icon oder 'Alt + F1 - Onlinehilfe' wählen | 45 |

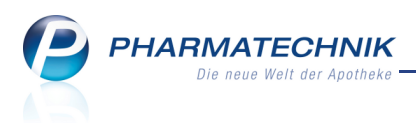

## 1 Kasse

## 1.1 Automatisches Öffnen der Kassenlade nach Kassenabschluss

**Modul:** Kasse, Systemeinstellungen **Anwendungsfall:** Kassenabschluss mit S- oder Z-Bon erstellen **Neu/geändert:** 

Bisher konnte die Kassenlade bei einem Kassenabschluss mit S- oder Z-Bon nicht automatisch geöffnet werden. Zum Herausnehmen des Geldes musste die Lade immer manuell mit der Lade-Taste oder dem Lade-Button im Verkaufsfenster geöffnet werden. Wenn Sie jedoch möchten, dass sich die Kassenlade nach dem Erstellen des Kassenabschlusses per Z- oder S-Bon an der aktuellen Kasse automatisch öffnet, dann nutzen Sie den Konfigurationsparameter **Lade öffnen nach Kassenabschluss**. Sie finden ihn in den Systemeinstellungen der **Kasse**, Gültigkeit 'Arbeitsplatz' auf der Seite **Bedienung**. Initial ist dieser Konfigurationsparameter deaktiviert, d.h. die Lade öffnet nicht automatisch. Wenn Sie den Konfigurationsparameter *I* aktivieren, dann öffnet sich die Kassenlade nach Ausdruck des Abschlussbons und Sie können gleich das Geld aus der Kassenlade entnehmen.

## 1.2 Automatisches Öffnen der Kassenlade nach Kartenzahlung

Modul: Kasse, Systemeinstellungen

Anwendungsfall: Verkauf mit Kartenzahlung

#### Neu/geändert:

Bisher konnte die Kassenlade bei einem Verkauf mit Kartenzahlung nicht automatisch geöffnet werden, weil davon ausgegangen wurde, dass kein Zugriff auf das Bargeld benötigt wird. Für den Fall jedoch, dass Sie den Beleg für die Kartenzahlung nach Abschluss des Bezahlvorgangs in die Kassenlade legen möchten, können Sie die Lade nun auch automatisch öffnen lassen.

Nutzen Sie dazu den Konfigurationsparameter **Lade öffnen nach Kartenzahlung**. Sie finden ihn in den Systemeinstellungen der **Kasse**, Gültigkeit 'Arbeitsplatz' auf der Seite **Bedienung**. Initial ist dieser Konfigurationsparameter deaktiviert, d.h. die Lade öffnet nicht automatisch. Wenn Sie den Konfigurationsparameter **I** aktivieren, dann öffnet sich die Kassenlade nach Ausdruck des Kassenbons.

# 1.3 Packliste bei kompletter Reservierung des Verkaufs mit 'Reservierung' gekennzeichnet

Modul: Kasse

Anwendungsfall: Reservierung eines Verkaufs

## Neu/geändert:

Wird ein Verkauf als **Reservierung** gekennzeichnet, und im Weiteren als **Abholung** abgeschlossen, dann erscheint auf der **Packliste** an Stelle von "Abhol-Nr." nun "**Reservierung**". Damit können Sie diese Reservierungsbelege besser von normalen Packlisten unterscheiden. Dieser Text ist nicht konfigurierbar.

Damit werden speziell Fälle unterstützt, bei denen der Kunde eine telefonische Bestellung aufgibt oder bei denen der Kunde keinen Abholschein mitnehmen möchte.

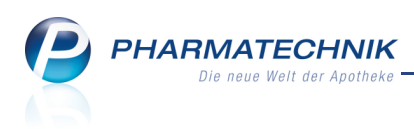

| Packliste Nr: 1                                                                                |
|------------------------------------------------------------------------------------------------|
| Für Frau Maria Bergbauer<br>Reichenstraße 14<br>25501 Itzehoe<br>Tel.: 04821/56842<br>- Normal |
| 2 * ASPIRIN DIREKT KIA TOST<br>04356248 BAYER SELBSTMEDIKATION<br>(nicht bezahlt)              |
| Summe EUR 9,90                                                                                 |
| 05.06.2014 08:09 ap1002<br>Sie wurden beraten von Herrn Dr. Wurst                              |
| Reservierung: 1                                                                                |
|                                                                                                |

## 1.4 Kein Platzhalter 'Für\_\_\_' auf Kassenbon bei fehlender Kundenzuordnung

Modul: Kasse, Druckformulare

Anwendungsfall: Ausdruck des Kassenbons

#### Neu/geändert:

Wird ein Verkauf ohne Kundenzuordnung abgeschlossen, dann wird auch kein Platzhalter 'Für\_\_\_\_' auf den Kassenbon aufgedruckt.

Wenn Sie diesen Platzhalter zum Aufschreiben des Kundennamens jedoch wieder auf-

drucken möchten, dann können Sie dies im Modul Druckformulare tun.

Aktivieren Sie dazu die Option "Für \_\_\_\_" Platzhalter bei fehlender Kundenzuordnung drucken.

| Ка | ssenbo | n konfigurieren                                                                                                    | C 10                                                                                              |
|----|--------|----------------------------------------------------------------------------------------------------|---------------------------------------------------------------------------------------------------|
|    |        | Titel                                                                                                    | Freitext                                                                                          |
|    |        | Ersparnis aus Kundenpreis (ohne Rabatte)<br>gegenüber dem normalen Verkaufspreis der<br>Apotheke (Eigener VK/UVP/ABDA-VK) drucken |                                                                                                   |
|    |        | Geburtsdatum des Kunden drucken                                                                                                   |                                                                                                   |
|    |        | "Für" Platzhalter bei fehlender Kundenzuordnung<br>drucken                                                                        |                                                                                                   |
|    |        | Bedienerhinweistext                                                                                                    | Sie wurden beraten von                                                                            |
|    |        | Fußtext                                                                                                    | <z>Vielen Dank für fliren Einkauf «NZ »<z »auf<br="">Wiederschen «NZ »<z td="" »<=""></z></z></z> |
|    |        | Text für Ausdruck Bezugspreis ABDA-VK                                                                                             | ABDA-VK                                                                                           |
|    |        |                                                                                                    | OK Abbrechen                                                                                      |
| L  |        |                                                                                                    | F12 Esc                                                                                           |

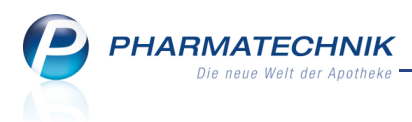

## 1.5 Druckstücke mit Ortsteilangabe

#### Modul: Kasse

Anwendungsfall: Ausdruck des Kassenbons, des Botenbons usw.

#### Neu/geändert:

Wenn in den Kundendaten ein Ortsteil angegeben ist, so wird dieser mit ins Adressfeld aller Druckstücke, wie bspw. auf den Kassenbon und den Botenbon gedruckt.

| Kassenbon                                                                                |                   |                                  |
|------------------------------------------------------------------------------------------|-------------------|----------------------------------|
| Kassenbon Nr: 219947                                                                     |                   |                                  |
| Für Frau Buena Kadletz<br>Barthelsmühle 35<br>00736 Berg <mark>(Hausen)</mark><br>Normal |                   |                                  |
| 1 * BAMBUSA D 1 GLO 10g<br>00000313 Einzelpreis                                          | EUR               | 8,10                             |
|                                                                                          |                   |                                  |
| Summe                                                                                    |                   | EUR 8,10                         |
| Summe                                                                                    |                   | EUR 8,10                         |
| Nettosumme                                                                               | EUR               | EUR 8,10                         |
| Summe<br>Nettosumme<br>incl. MWST 19,00 %                                                | EUR<br>EUR        | EUR 8,10<br>6,81<br>1,29         |
| Summe<br>Nettosumme<br>incl. MWST 19,00 %<br>gegeben bar                                 | EUR<br>EUR<br>EUR | EUR 8,10<br>6,81<br>1,29<br>8,10 |

## 1.6 Anzeige des Apo-VK und der Hilfsmittelnummer in Arti-

## kelinformationsfeldern

#### Modul: Kasse, Faktura

Anwendungsfall: Einsehen der Artikelinformationsfelder

#### Neu/geändert:

In den Artikelinformationsfeldern können Sie sich in einem Verkauf an der Kasse und in der Faktura nun auch den **Apo-VK** und die **Hilfsmittelnummer** anzeigen lassen.

Nutzen Sie dazu die Konfigurationsparameter für die **Artikelinformationsfelder**. Sie finden diese wie bisher in den Systemeinstellungen der **Kasse**, Gültigkeitsbereich 'Mandant' auf der Seite **Artikelinformation**.

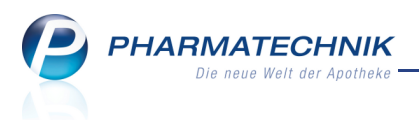

| V.                                                          | Kasse                                    |                                                   |                                         |            |                                                                                                    |                        |                        |                                                              |                                                                              | ß                                                                                                    | ₽ ? @                                                                                                    | ) द्व ×                                                                                                    |
|-------------------------------------------------------------|------------------------------------------|---------------------------------------------------|-----------------------------------------|------------|----------------------------------------------------------------------------------------------------|------------------------|------------------------|--------------------------------------------------------------|------------------------------------------------------------------------------|----------------------------------------------------------------------------------------------------|----------------------------------------------------------------------------------------------------|----------------------------------------------------------------------------------------------------|
| Norr                                                        | nal                                      | 3,58 €                                            | Rezept                                  | 7,60 €     | Privat                                                                                                    | t 0,0                  | 0€                     | grünes Rp.                                                   | 0,00 €                                                                       |                                                                                                    | Total                                                                                                    | 11,18 €                                                                                                    |
| A                                                           |                                          | * **                                              | %                                       |            | <                                                                                                    |                        |                        |                                                              |                                                                              |                                                                                                    |                                                                                                    |                                                                                                    |
| Kur                                                         | nde                                      |                                                   |                                         |            |                                                                                                    |                        |                        |                                                              |                                                                              |                                                                                                    |                                                                                                    |                                                                                                    |
| Sta                                                         | tus                                      |                                                   |                                         |            |                                                                                                    |                        |                        |                                                              |                                                                              |                                                                                                    |                                                                                                    |                                                                                                    |
|                                                             |                                          | NL Be                                             | Artikelt                                | pezeichnur | ng                                                                                                    | DAR E                  | inheit N               | /lg Abg                                                      | Vł                                                                           |                                                                                                    | Einzel                                                                                                    | Gesamt                                                                                                    |
|                                                             | 3,58                                     | 1                                                 | ASPIRIN                                 | 1          | i                                                                                                    | ТАВ                    | 20St                   | 1                                                            | 3,58                                                                         | FI                                                                                                    | 3,58                                                                                                    | 3,58                                                                                                    |
|                                                             | 7 60                                     | •                                                 |                                         |            | -                                                                                                    |                        |                        |                                                              |                                                                              |                                                                                                    |                                                                                                    |                                                                                                    |
|                                                             | 7,00                                     |                                                   |                                         |            |                                                                                                    |                        |                        |                                                              |                                                                              |                                                                                                    |                                                                                                    |                                                                                                    |
|                                                             |                                          |                                                   |                                         |            |                                                                                                    |                        |                        |                                                              |                                                                              |                                                                                                    |                                                                                                    |                                                                                                    |
|                                                             |                                          |                                                   |                                         |            |                                                                                                    |                        |                        |                                                              |                                                                              |                                                                                                    |                                                                                                    |                                                                                                    |
|                                                             |                                          |                                                   |                                         |            |                                                                                                    |                        |                        |                                                              |                                                                              |                                                                                                    |                                                                                                    |                                                                                                    |
| ▼ 2/                                                        | 1 Art. 🔺                                 |                                                   | 2                                       |            |                                                                                                    |                        |                        |                                                              | Rese                                                                         | rvierung                                                                                                    | neues                                                                                                    | Subtotal                                                                                                    |
| ZUfrei                                                      | ZUpfl.                                   |                                                   | $\mathbf{X}$                            |            |                                                                                                    |                        |                        | 0                                                            |                                                                              | 2                                                                                                    |                                                                                                    |                                                                                                    |
| Bon                                                         | Gebühr                                   |                                                   |                                         |            |                                                                                                    |                        |                        |                                                              | <u></u>                                                                      |                                                                                                    |                                                                                                    |                                                                                                    |
|                                                             |                                          |                                                   |                                         |            |                                                                                                    |                        |                        | Pro                                                          | tonen-pumpen-<br>mmer                                                        |                                                                                                    | Menthol                                                                                                    |                                                                                                    |
| Lade                                                        | Menge                                    |                                                   |                                         |            |                                                                                                    |                        |                        | <u>i</u>                                                     | n: Painstaffa mai                                                            | dan                                                                                                    |                                                                                                    |                                                                                                    |
| Storno                                                      | Sonder<br>Position                       |                                                   |                                         |            |                                                                                                    |                        |                        |                                                              | p. Reizstoffe mei                                                            | uen                                                                                                    |                                                                                                    |                                                                                                    |
| Chun                                                        |                                          | PZN: 0393<br>Suchen                               | 8/64                                    | Löschen    | Warenkorb                                                                                                    | 3€<br>Stückelung       | Artikelinfo            | Risiko-Ched                                                  | Vorab-                                                                       | Rabatt                                                                                                    | 1                                                                                                    | Kredit/                                                                                                    |
| Alt                                                         | F1                                       | F2                                                | markieren<br>F3                         | F4         | F5                                                                                                    | F6                     | ABDA-DB                | F8                                                           | lieferung<br>F9                                                              | F10                                                                                                    | F11                                                                                                    | Rechnung<br>F12                                                                                                    |
|                                                             |                                          |                                                   |                                         |            |                                                                                                    |                        |                        |                                                              |                                                                              |                                                                                                    |                                                                                                    |                                                                                                    |
|                                                             |                                          |                                                   |                                         |            |                                                                                                    |                        |                        |                                                              |                                                                              | Ð                                                                                                    |                                                                                                    |                                                                                                    |
| No.                                                         | Kasse                                    |                                                   |                                         |            | 3                                                                                                    |                        | -                      |                                                              |                                                                              | ß                                                                                                    | ₽ ? @                                                                                                    | ) 🖾 🗙                                                                                                    |
| Norr                                                        | Kasse<br>nal                             | 3,58 €                                            | Rezept                                  | 7,60 €     | Privat                                                                                                    | t 0,0                  | 10€                    | grünes Rp.                                                   | 0,00 €                                                                       | ť                                                                                                    | 🕒 ? @                                                                                                    | ) <u>₹</u> ×<br>11,18 €                                                                                                    |
| Norr                                                        | Kasse<br>nal                             | 3,58 €                                            | Rezept                                  | 7,60 €     | Privat                                                                                                    | t 0,0                  | 10€                    | grünes Rp.                                                   | 0,00 €                                                                       |                                                                                                    | 🕒 ? @                                                                                                    | )                                                                                                    |
| Norr<br>Ann<br>Kur                                          | Kasse<br>nal                             | 3,58 €                                            | Rezept                                  | 7,60 €     | Privat                                                                                                    | t 0,0                  | 10€                    | grünes Rp.                                                   | 0,00 €<br>IK I                                                               | K 1034775                                                                                                    | Total                                                                                                    | )                                                                                                    |
| Norr<br>Au<br>Kur<br>Sta                                    | Kasse<br>nal                             | 3,58 €                                            | Rezept                                  | 7,60 €     | Privat                                                                                                    | t 0,0                  | inheit N               | grünes Rp.<br>Ag Abg                                         | 0,00 €<br>IK I<br>Arzt                                                       | K 1034775                                                                                                    | Total                                                                                                    | ) ⊡ ×<br>11,18€<br>(rank ①<br>Gesamt                                                                                                    |
| Norr<br>RUU<br>Sta                                          | Kasse<br>nal<br>inde<br>tus Stat         | 3,58 €                                            | Rezept<br>/MKpfl.<br>Artikelt<br>KOMPR  | 7,60 €     | Privat                                                                                                    | t 0,0<br>DAR E         | 0 €<br>inheit N<br>2St | grünes Rp.<br>Ag Abg                                         | 0,00 €<br>IK I<br>Arzt<br>VH<br>75,95                                        | K 1034775                                                                                                    | Total<br>303, Techniker H<br>Zu+MK<br>7,60                                                                                                    | )                                                                                                    |
| Norr<br>All:<br>Sta                                         | Kasse<br>nal<br>ide<br>tus Stat          | 3,58 €                                            | Rezept<br>///Kpfl.<br>Artikelt<br>KOMPR | 7,60 €     | Privat                                                                                                    | t 0,0<br>DAR E         | inheit M<br>2St        | grünes Rp.<br>Ag Abg                                         | 0,00 €<br>IK I<br>Arzt<br>VH<br>75,95                                        | K 1034775                                                                                                    | Total<br>i03, Techniker H<br>Zu+MK<br>7,60                                                                                                    | ) 🛃 🗙<br>11,18 €<br>Gesamt<br>7,60                                                                                                    |
| Norr<br>Autor<br>Sta                                        | Kasse<br>nal<br>inde<br>tus Stat         | 3,58 €                                            | Rezept                                  | 7,60 €     | Privat<br>Privat<br>TRU-                                                                                                    | t 0,0<br>DAR E         | inheit N<br>2St        | grünes Rp.<br>//g Abg 1                                      | 0,00 €<br>IK I<br>Arzt<br>VH<br>75,95                                        | K 1034775                                                                                                    | Total<br>303, Techniker H<br>Zu+MK<br>7,60                                                                                                    | ) 🛃 🗙<br>11,18 €<br>(rank 🕕<br>Gesamt<br>7,60                                                                                                    |
| Norr<br>Rec<br>Sta                                          | Kasse<br>nal<br>ide<br>tus Stat          | 3,58 €                                            | Rezept<br>/MKpfl.<br>Artikelt<br>KOMPR  | 7,60 €     | ng<br>TRU>                                                                                                    | t 0,0                  | io €                   | grünes Rp.<br>//g Abg<br>1                                   | 0,00 €<br>IK I<br>Arzt<br>VH<br>75,95                                        | K 1034775                                                                                                    | Total<br>303, Techniker H<br>Zu+MK<br>7,60                                                                                                    | ) 💽 🗙<br>11,18 €<br>(rank 🕕<br>Gesamt<br>7,60                                                                                                    |
| Norr<br>Au<br>Sta                                           | Kasse<br>nal<br>tus Stat                 | 3,58 ¢                                            | Rezept<br>/MKpfl.<br>Artikelt<br>KOMPR  | 7,60 €     | ng<br>TRU>                                                                                                    | t 0,0                  | inheit ∩<br>2St        | grünes Rp.<br>//g Abg<br>1                                   | 0,00 €                                                                       | K 1034775                                                                                                    | Total<br>7 @<br>7 @<br>7 @<br>7,60                                                                                                    | ) 🔄 🗙<br>11,18 €<br>(rank 🕕<br>Gesamt<br>7,60                                                                                                    |
| Norr<br>Kur<br>Sta                                          | Kasse<br>nal<br>tus Stat                 | 3,58 €                                            | Rezept                                  | 7,60 €     | ng<br>TRU-                                                                                                    | t 0,0                  | inheit N<br>2St        | grünes Rp.<br>Ag Abg<br>1                                    | 0,00 €<br>IK I<br>Arzt<br>VH<br>75,95                                        | K 1034775                                                                                                    | Total<br>303, Techniker H<br>Zu+MK<br>7,60                                                                                                    | 11,18 €<br>(rank )<br>Gesamt<br>7,60                                                                                                    |
| Norn                                                        | Kasse<br>nal<br>tus Stat                 | 3,58 ¢                                            | Rezept                                  | 7,60 €     | ng<br>TRU>                                                                                                    | t 0,0                  | inheit M<br>25t        | grünes Rp.<br>Ag Abg                                         | 0,00 €<br>IK I<br>Arzt<br>VH<br>75,95                                        | K 1034775                                                                                                    | Total<br>303, Techniker H<br>Zu+MK<br>7,60                                                                                                    | II,18 €<br>(rank ①<br>Gesamt<br>7,60                                                                                                    |
| Norm<br>Kur<br>Sta                                          | Kasse<br>nal<br>tus Stat                 | 3,58 €<br>3,58 €<br>1 - ZUpfl.<br>NL Be<br>1<br>> | Rezept<br>/MKpfl.<br>Artikelt<br>KOMPR  | 7,60 €     | ng<br>TRU>                                                                                                    | t 0,0                  | inheit N<br>2St        | grünes Rp.<br>Ag Abg 1                                       | 0,00 €                                                                       | 1034775<br>K 1034775<br>C 1034775<br>C | Total<br>303, Techniker H<br>Zu+MK<br>7,60<br>neues                                                                                                    | 11,18 €<br>(rank )<br>Gesamt<br>7,60                                                                                                    |
| Norm<br>Kuri<br>Sta                                         | Kasse<br>nal<br>tus Stat<br>3,58<br>7,60 | 3,58 €                                            | Rezept<br>/MKpfl.<br>Artikelt<br>KOMPR  | 7,60 €     | ng<br>TRU-                                                                                                    | t 0,0                  | inheit N<br>2St        | grünes Rp.<br>Ag Abg 1                                       | 0,00 €<br>IK I<br>Arzt<br>VH<br>75,95<br>Rese                                |                                                                                                    | Total<br>303, Techniker H<br>Zu+MK<br>7,60<br>neues                                                                                                    | Gesamt<br>7,60                                                                                                    |
| Nor<br>Kur<br>Sta<br>Sta<br>Son                             | Kasse<br>nal<br>tus Stat<br>3,58<br>7,60 | 3,58 ¢                                            | Rezept                                  | 7,60 €     | ng intervention of the second second | t 0,0                  | inheit N<br>25t        | grünes Rp.<br>Ag Abg<br>1                                    | 0,00 €<br>IK I<br>Arzt<br>VH<br>75,95<br>Rese                                | Image: state state                                                                                                    | Total<br>503, Techniker H<br>Zu+MK<br>7,60                                                                                                    | Crank Crank |
| Nor<br>And<br>Kut<br>Sta<br>Sta<br>Sta<br>Sta<br>Sta<br>Sta | Kasse<br>nal<br>tus Stat                 | 3,58 c                                            | Rezept<br>/MKpfl.<br>Artikell<br>KOMPR  | 7,60 €     | ng<br>TRU>                                                                                                    | t 0,0                  | inheit N<br>2St        | grünes Rp.                                                   | 0,00 €                                                                       | rvierung                                                                                                    | Total<br>303, Techniker H<br>Zu+MK<br>7,60<br>neues                                                                                                    | 11,18 €<br>11,18 €<br>Gesamt<br>7,60<br>Subtotal                                                                                                    |
| Norm<br>Kur<br>Sta<br>Zufrei<br>Bon<br>Lade                 | Kasse<br>nal<br>tus Stat<br>3,58<br>7,60 | 3,58 ¢                                            | Rezept<br>/MKpfl.<br>Artikelt<br>KOMPR  | 7,60 €     | ng<br>TRU/                                                                                                    | t 0,0                  | inheit N<br>2St        | grünes Rp.                                                   | 0,00 €<br>IK I<br>Arzt<br>VH<br>75,95<br>Rese                                | x x 1034779                                                                                                    | Total<br>303, Techniker H<br>Zu+MK<br>7,60<br>neues                                                                                                    | ill,18 €<br>frank ill<br>Gesamt<br>7,60                                                                                                    |
| Vor<br>Nor<br>Kur<br>Sta<br>Sta<br>Son<br>Lade              | Kasse<br>nal<br>tus Stat<br>3,58<br>7,60 | 3,58 C                                            | Rezept<br>/MKpfl.<br>Artikelt<br>KOMPR  | 7,60 €     | ng intervention of the second second | t 0,0                  | inheit N<br>2St        | grünes Rp.<br>Ag Abg<br>1<br>1                               | 0,00 €                                                                       | Image: state state                                                                                                    | Total<br>303, Techniker H<br>Zu+MK<br>7,60<br>neues                                                                                                    | Crank Crank |
| Nor<br>Attained<br>Star<br>Bon<br>Lade<br>Storno            | Kasse<br>nal<br>tus Stat<br>3,58<br>7,60 | 3,58 ¢                                            | Rezept MKpfl. Artikelt KOMPR            | 7,60 €     | Privat<br>ng<br>TRU><br>Varenkorb                                                                                                    | t 0,0 DAR E Stuckelung | inheit M<br>25t        | grünes Rp.<br>Ag Abg<br>1<br>I<br>-Nr.: 17060<br>Risiko-Ched | 0,00 €<br>IK I I<br>Arzt<br>VH<br>75,95<br>Rese<br>31900<br>Vorab-<br>Forab- | xvierung                                                                                                    | Comparison of the second second | Crank Crank |

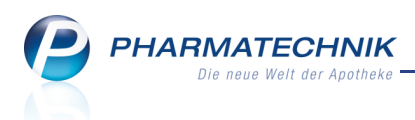

## 1.7 Aufdruck der Kundenzeile auf 'Abholschein ohne Artikel'

#### Modul: Kasse

Anwendungsfall: Abholschein ohne Artikel ausdrucken

#### Neu/geändert:

Wie bisher können Sie an der Kasse mit **Abholschein - Strg+F5** einen 'Abholschein ohne Artikel', bspw. mit einer Terminerinnerung, ausdrucken. Wenn Sie keinen Kunden auswählen, weil der Kunde bspw. nicht im System hinterlegt ist, dann wird auch keine Kundenzeile mehr auf dem Abholschein gedruckt.

Es werden immer 2 'Abholscheine ohne Artikel' gedruckt.

## 1.8 Anzeige der Cross-Selling Empfehlungen erweitert

#### Modul: Kasse

Anwendungsfall: Cross-Selling Empfehlungen einsehen

#### Neu/geändert:

Die Detailansicht der Cross-Selling Empfehlungen, welche Sie aus einem Verkauf durch Anklicken eines der Empfehlungs-Icons öffnen, wurde erweitert.

Sie sehen nun neben der Artikelbezeichnung zusätzlich die Darreichungsform sowie unterhalb der Abbildung den Bestand des Artikels.

In der Kopfzeile wird zudem die Daten-**Quelle** angezeigt. Falls Sie das neue Modul **Cross-Selling** nutzen, dann können die von *PHARMATECHNIK* gelieferten Daten auch geändert

oder eigene Daten angelegt werden: Gremdgepflegte Daten wurden teilweise geändert. Fremdgepflegte Daten von **PHARMATECHNIK**. Selbstangelegte Gruppe.

| Cross Sellin                   |                                                                                                    |                                      |               |                                      |                            |                                                                                                    |                             |                                     |
|--------------------------------|----------------------------------------------------------------------------------------------------|--------------------------------------|---------------|--------------------------------------|----------------------------|----------------------------------------------------------------------------------------------------|-----------------------------|-------------------------------------|
| Ausgang                        | Ispräparat                                                                                                    |                                      |               | Ausgangs                             | gruppe                     |                                                                                                    |                             | Quelle                              |
| MARCU                          | PHEN - CT 3MG TAB                                                                                                    | TAB 1                                | 00St          | AB01AA0                              | 4                          | Phenprocoumon                                                                                                    |                             | 9                                   |
|                                | <b>Calcium</b><br>Allg. Hinweise zur Empfeł                                                                               | lungsgruppe                          |               |                                      |                            |                                                                                                    |                             |                                     |
|                                | CALCIUM VERLA 600 mg<br>Filmtabletten                                                                                     | BIOLECTRA Calcium<br>Brausetabletten | 500           | CALCIUM SAI<br>Brausetablett         | NDOZ forte<br>en           | CALCIUM BETA 500<br>Brausetabletten                                                                                                   | FRUBIASE CA<br>Trinkampulle | LCIUM T<br>n                        |
|                                | Calcium Verla 600 mg                                                                                                    | Biolectri CALCIUM 50                 | a             |                                      | Calcium-<br>Sandoz<br>Fost | Calcing an Okara                                                                                                    | Indeer calc                 | nt Virikanpulen<br>Exert<br>Bostria |
|                                | FTA         20St         4,80           FTA         40St         8,20           FTA         100St         1         17,21 | BTA 20St<br>BTA 40St                 | 8,95<br>15,85 | BTA 20St<br>BTA 2X20St<br>BTA 5X20St | 8 6,9<br>12,9<br>0 28,8    | BTA         20St         6,0           95         BTA         100St         21,7           35         5         5         5         5 | 6 TRA 20St<br>8 TRA 5X20St  | 1 10,92<br>45,20                    |
|                                |                                                                                                    |                                      |               |                                      |                            |                                                                                                    |                             |                                     |
| ABDA-<br>Datenbar<br><b>F7</b> | nk F8                                                                                                    | ∿•V•E<br>F9                          |               |                                      |                            |                                                                                                    | Übernehmen<br>F12           | Abbrechen<br>Esc                    |

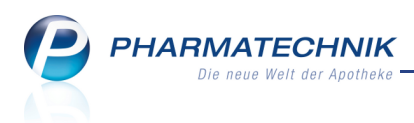

## 2 Faktura

## 2.1 Vollfakturierte Lieferscheine vom Sammelschein ausschließen

#### Modul: Faktura

Anwendungsfall: Sammelschein erstellen

## Neu/geändert:

Vollfakturierte Lieferscheine, d.h. bereits in Rechnung gestellte Lieferscheine können Sie von der Erstellung des Sammelscheins ausschließen. Aktivieren Sie dafür im Fenster **Sammelschein für Lieferschein erstellen** die Option **Lieferscheine ausschließen**, **die bereits vollfakturiert sind**.

| Sammelschein für Liefers | cheine erstellen                                          |                  |                                      | 2            |
|--------------------------|-----------------------------------------------------------|------------------|--------------------------------------|--------------|
| Kunde Frau Evel          | lore Abraham                                              |                  |                                      |              |
| Belegdatum von           | 25.02.2012 -                                              | bis              | 04.06.2014 -                         |              |
| Belegzeit von            | 00:00                                                     | bis              | 23:59                                |              |
|                          | <ul> <li>Lieferscheine aus<br/>Sammelschein ge</li> </ul> | schlief<br>druck | 8en, die bereits auf eir<br>t wurden | em           |
|                          | Lieferscheine aus                                         | schlie           | 3en, die bereits vollfak             | turiert sind |
|                          |                                                           |                  | OK                                   | Abbrechen    |
|                          |                                                           |                  | F12                                  | Esc          |

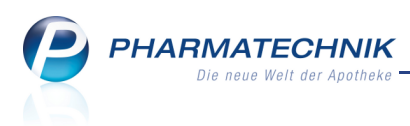

## 3 Artikelverwaltung

#### 3.1 Trefferlistenabschnitte der Rabattartikelsuche geändert

#### Modul: Artikelverwaltung

Anwendungsfall: Rabattartikelsuche einsehen

#### Neu/geändert:

In der Rabattvertragssuche entfällt der Abschnitt 'rabattiertes Original/Import', da auch rabattierte Original-/Importartikel mit abweichender Darreichungsform als 'normale' Rabattartikel angeboten werden können.

Außerdem werden nun für Ausgangsartikel (nicht G-BA-geregelt), welche ein Import mit vom Original abweichender Darreichungsform sind, nun in einem neuen

neuer Abschnitt **Rabattartikel zum Original** als mögliche Substitute zur Auswahl angeboten.

Diese sind mit einem 🕑 blauen Ausrufezeichen versehen, welches kennzeichnet, dass die Darreichungsform vom Ausgangsartikel abweicht, jedoch die gleiche wie beim Original ist. Hintergrund: Einige Importeure melden für ihre Artikel eine "therapeutisch vergleichbare Darreichungsform", was gemäß § 5 Rahmenvertrag (Importregelungen) auch legal ist. Wenn keine Austauschhinweise des G-BA vorliegen, muss gemäß aut idem (§ 4 Rahmenvertrag) die Darreichungsform eines Substituts aber mit der des verordneten Artikels identisch sein. Die meisten Anbieter rabattierter Generika achten deshalb streng darauf, mit dem Original austauschbar zu sein. Diese Artikel werden im neuen Trefferlistenabschnitt angezeigt.

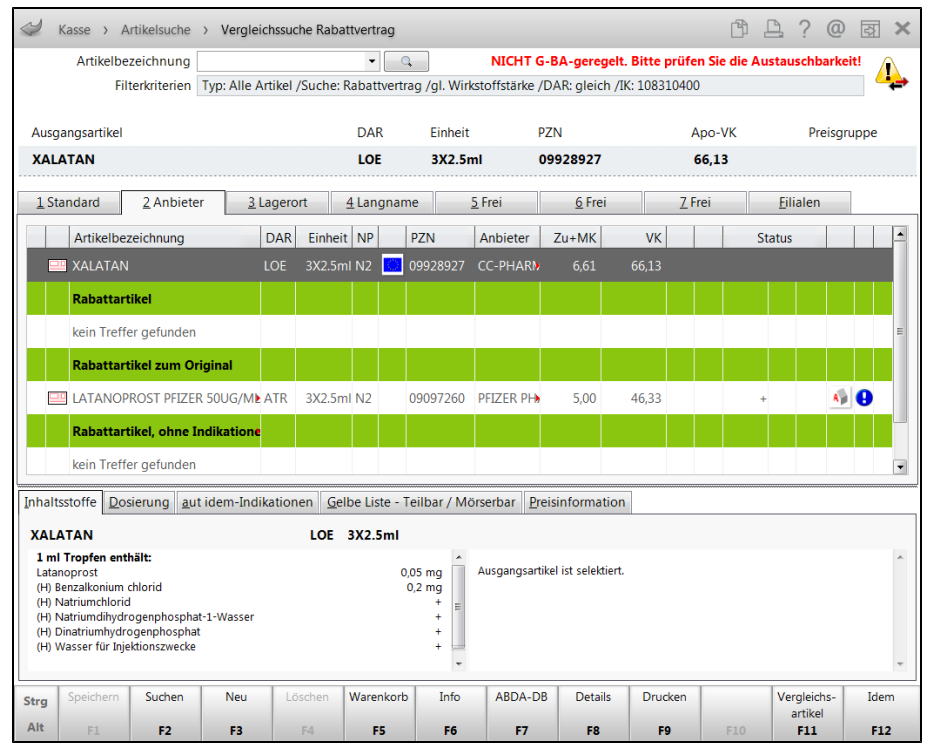

Beispiel: Importartikel mit 'Rabattartikel zum Original'

PHARMATECHNIK Die neue Weit der Apotheke

| Ş                                       | Kasse > A                                                                                                    | rtikelsuche                                            | > Verglei   | chssuc   | he Raba | ttvertr | ag       |                                         |               |                   |                | Å.           | <u> </u>               | ) 🔄 🗙    |
|-----------------------------------------|----------------------------------------------------------------------------------------------------|--------------------------------------------------------|-------------|----------|---------|---------|----------|-----------------------------------------|---------------|-------------------|----------------|--------------|------------------------|----------|
|                                         | Artikelbe                                                                                                    | zeichnung                                              |             |          |         | •       |          |                                         | NICHT G-      | BA-geregel        | t. Bitte prüfe | n Sie die Au | stauschbark            | eit!     |
|                                         | Fil                                                                                                    | terkriterien                                           | Typ: Alle A | rtikel / | Suche:  | Rabatt  | vertra   | g /gl. Wirks                            | toffstärke /D | AR: gleich /      | IK: 108310400  | )            |                        | <b>→</b> |
| Auso                                    | Ausgangsartikel DAR Einheit PZN Apo-VK Preisgruppe                                                                                 |                                                        |             |          |         |         |          |                                         |               |                   |                |              |                        |          |
| XAL                                     | ATAN                                                                                                    |                                                        |             |          |         | ATF     | ł        | 3X2.5m                                  | 08            | 3453072           | (              | 57,70        | _                      |          |
|                                         |                                                                                                    |                                                        |             |          |         |         |          |                                         |               |                   |                |              |                        |          |
| <u>1</u> St                             | <u>1</u> Standard <u>2</u> Anbieter <u>3</u> Lagerort <u>4</u> Langname <u>5</u> Frei <u>6</u> Frei <u>7</u> Frei <u>F</u> ilialen |                                                        |             |          |         |         |          |                                         |               |                   |                |              |                        |          |
|                                         | Artikelbe                                                                                                    | zeichnung                                              |             | DAR      | Einhe   | it NP   |          | PZN                                     | Anbieter      | Zu+MK             | VK             |              | Status                 |          |
| 40 🗉                                    | 🛄 XALATAI                                                                                                    | N                                                      |             | ATR      | 3X2.5ı  | nl N2   |          | 08453072                                | PFIZER PH     | 6,77              | 67,70          |              | 1 🚍                    | 4        |
|                                         | Rabattari                                                                                                    | tikel                                                  |             |          |         |         |          |                                         |               |                   |                |              |                        |          |
|                                         | IATANOP                                                                                                    | ROST PFIZER                                            | 50UG/ML     | ATR      | 3X2.5   | ml N2   |          | 09097260                                | PFIZER PH     | 5,00              | 46,33          |              | +                      | A)       |
|                                         | Rabattari                                                                                                    | tikel, ohne In                                         | dikatione   |          |         |         |          |                                         |               |                   |                |              |                        |          |
|                                         | kein Treff                                                                                                    | er gefunden                                            |             |          |         |         |          |                                         |               |                   |                |              |                        |          |
|                                         |                                                                                                    |                                                        |             |          |         |         |          |                                         |               |                   |                |              |                        |          |
| Inhalt                                  | tsstoffe Do                                                                                                    | sierung aut                                            | idem-Indil  | kation   | en Gel  | be Lis  | te - Te  | eilbar / Mör                            | serbar Prei   | sinformation      | 1              |              |                        |          |
| VAL                                     |                                                                                                    |                                                        |             |          | ATD     | 27.2    | ml       |                                         |               |                   |                |              |                        |          |
| 1 m<br>Lata<br>(H)<br>(H)<br>(H)<br>(H) | I Tropfen ent<br>inoprost<br>Benzalkonium<br>Natriumchloric<br>Natriumdihydr<br>Dinatriumhydrri<br>Wasser für Inje                 | hält:<br>chlorid<br>I<br>ogenphosphat<br>cktionszwecke | -1-Wasser   |          | AIR     | 572.3   | 0,c<br>0 | 05 mg<br>,2 mg<br>+<br>+<br>+<br>+<br>+ | Ausgangsartik | el ist selektiert |                |              |                        | ×        |
| Strg                                    | Speichern                                                                                                    | Suchen                                                 | Neu         | Lö       | schen   | Warer   | hkorb    | Info                                    | ABDA-DB       | Details           | Drucken        |              | Vergleichs-<br>artikel | Idem     |
| Alt                                     | F1                                                                                                    | F2                                                     | F3          |          | F4      | F       | 5        | F6                                      | F7            | F8                | F9             | F10          | F11                    | F12      |

Beispiel: 'Außer Vertrieb' gegangener Originalartikel mit Rabattartikel

## 3.2 Anzeige des VK in allen Trefferlisten

Modul: Artikelverwaltung

Anwendungsfall: Trefferlisten einsehen

#### Neu/geändert:

Sowohl in der "normalen" Trefferliste, sowie in allen Trefferlisten der Vergleichssuchen wird nun in allen Ansichten der Verkaufspreis des Artikels gleich und zwar nach folgendem Schema angezeigt:

- VK Verkaufspreis des Artikels. Anzeige des VK mit folgender Priorisierung:
  - für GKV-Rezeptverkauf: **Apo-VK -->UVP-->Eigener VK**
  - nicht im GKV-Rezeptverkauf oder innerhalb der Artikelverwaltung: Eigener VK- >UVP-->Apo-VK (ggf. gemindert um den Erstattungsbetrag)
- Icon Anzeige des zum angezeigten VK zugehörigen Icons: 🗟 verschiedene Kal-

kulations-Icons (Prio vor Rohertrag), <sup>IIIII</sup> verschiedene Rohertrags-Icons, ggf. farbiges **\* Eigener VK**, ggf. farbige **# UVP** 

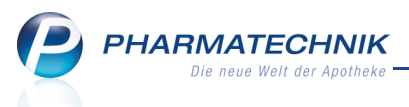

## 3.3 Bestellmengenoptimierung bei manueller Bestandsänderung

Modul: Artikelverwaltung, Systemeinstellungen

Anwendungsfall: Bestellmengenoptimierung bei manueller Bestandsänderung Neu/geändert:

Initial wird die Bestellmengenoptimierung bei manueller Bestandsänderung nicht aktiviert. Wenn Sie jedoch möchten, dass nach manuellen Bestands- oder Statusänderungen mit **Status - F10** eine Bestellmengenoptimierung ausgeführt wird, dann aktivieren Sie den Konfigurationsparameter **Bestellmengenoptimierung durchführen nach manueller** 

#### Bestandsänderung.

Sie finden ihn in den Systemeinstellungen der **Warenlogistik**, Gültigkeitsbereich 'Mandant' auf der Seite **Optimierung**.

Sofern ein zusätzlicher Bedarf besteht, wird der Artikel nach der Bestellmengenoptimierung bestellt.

Auf der neuen Seite Optimierung finden Sie außerdem die Konfigurationsparameter **Bestell**mengenoptimierung durchführen nach Erfassen einer Warenkorbposition, welcher frü-

her 'Mengenoptimierung beim Erfassen' hieß, und den Konfigurationsparameter Warenkorbermittlung bei Erfassen einer Warenkorbposition, welcher früher 'Waren-

korbermittlung beim Erfassen' hieß.

## 3.4 Bestelloptimierung: Anzeige des Warenkorbermittlungsmodells und Neuberechnung der Lieferantenoptimierung

#### Modul: Artikelverwaltung

**Anwendungsfall:** Anzeige des Warenkorbermittlungsmodells und Kalkulation der Lieferantenoptimierung

#### Neu/geändert:

Durch die Anbindung der Reports an die Warenkorbermittlung, welche in der letzten IXOS-Version erfolgte, wird es schwer nachvollziehbar, welches Modell für einen Artikel gilt. Deshalb wird nun in der Artikelverwaltung auf der Seite **Bestelloptimierung** das aktuell gültige Modell angezeigt.

Außerdem besteht hier nun die Möglichkeit, die Tabelle **Lieferantenoptimierung** durch Eingabe einer geänderten **Menge** erneut zu berechnen.

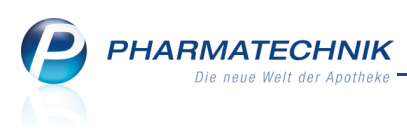

| Artikelsuche >                | Artikeld | aten        |              |          |            |    |          |           |               | ¢ L          | .?@    | 라   | ×       |
|-------------------------------|----------|-------------|--------------|----------|------------|----|----------|-----------|---------------|--------------|--------|-----|---------|
| Artikelbezeichnung            |          |             | DAF          | R Einh   | eit        | NP | PZN      | Status    | Verfall       | Bestand      | Res.Mg |     | 2       |
| BADIAGA D 6 Glo               | buli     |             | GLO          | ) 10g    |            | N1 | 00000307 | POS       |               | 0            | 1      | •   | 3       |
| <u>A</u> BDA-Basisinfo        | Bes      | telloptin   | nierung      |          |            |    |          |           |               |              |        |     |         |
| ABDA-Abgabeinfo               | Mei      | ngenoptim   | ierung allge | mein     |            |    |          |           |               |              |        |     |         |
| <u>No</u> bri Nogabelino      |          | C           | ptimierungs  | modell   | Alle Artik | el |          |           |               | Vorratsta    | age    | 1   |         |
| ABDA-Vertriebsinfo            | Fe       | ster/Variab | ler Mindestt | pestand  |            |    |          | 4         | Anzah         | l Bestellung | gen    | 2   |         |
|                               |          | Maximale/   | Feste Bestel | menge    |            |    |          |           | Da            | uerbesorgu   | ung 📃  |     |         |
| AB <u>D</u> A-Lagerinfo       |          |             | Fester Li    | eferant  |            |    |          |           |               | Auslaufart   | ikel 📃 |     |         |
| ABDA- <u>Ä</u> nderungsinfo   |          |             | Letzter Li   | eferant  | Anzag      |    |          |           |               |              |        |     |         |
|                               |          | Mengene     | optimierung  | POS      |            |    |          |           | Mengenopt     | imierung P   | OR     |     |         |
| Einkauf / Retoure             |          | М           | aximaler Be  | stand    |            |    |          |           |               | Lager        | zeit   | 0 1 | Гаде    |
| Finkauf / Angebote            |          | Ware        | nkorbermitt  | lung     |            |    |          |           |               |              |        |     |         |
| Ellikaul / All <u>u</u> ebole |          | E           | rmittlungsm  | odell Al | le Artikel |    |          |           |               |              |        |     |         |
| Verkauf                       |          | Lieferar    | ntenoptimie  | rung     |            |    |          |           |               | Mer          | nge    | 3   |         |
|                               | Liefe    | rant        |              |          |            |    | Au       | ftragsart |               |              |        |     | eff.EK  |
| Bedarfsstatistik              | Liefer   | ant         |              |          |            |    | No       | mal-Auftr | ag            |              |        |     | 3,04    |
| Bestelloptimierung            |          |             |              |          |            |    |          |           |               |              |        |     |         |
| <u>L</u> agerdaten            |          |             |              |          |            |    |          |           |               |              |        |     |         |
| <u>R</u> abattvereinbarungen  |          |             |              |          |            |    |          |           |               |              |        |     |         |
| Strg Speichern Suc            | chen     | Neu         | Löschen      | Warenko  | orb In     | fo | ABDA-DB  | Anbieter  | Etiketten     | Status       |        | Übe | ernehme |
| Alt F1                        | 2        | F3          | F4           | F5       | F          | 6  | F7       | F8        | drucken<br>F9 | F10          | F11    |     | F12     |

## 3.5 Bestandskontrolle: Verteilung der Artikel bei Buchung eines Gemeinsamen Einkaufs einsehen

#### Modul: Artikelverwaltung

**Anwendungsfall:** Verteilung der Artikel bei Buchung eines Gemeinsamen Einkaufs einsehen **Neu/geändert:** 

In der Bestandskontrolle wird zum Zeitpunkt der Buchung eines Gemeinsamen Einkaufs die an jede einzelne Apotheke abgegebene Menge protokolliert. Diese können Sie im Detailbereich einsehen.

| AC    | C akut 6 | i00 Bra | usetab | letten |         |       |     |         |               |          | BTA             | 20St        |               | 000   | 010808   |   |
|-------|----------|---------|--------|--------|---------|-------|-----|---------|---------------|----------|-----------------|-------------|---------------|-------|----------|---|
| Besta | and      | Bestel  | lung   | R      | leservi | erung | :   | Statist | ikKz          |          |                 |             |               |       |          |   |
| Al    | t Neu    | Alt     | Neu    | Opt    | Alt     | Neu   | Alt | Neu     | Datum         | Uhrzeit  | Vorgang         |             | Programm      | ı     | Bediener |   |
| 7     | 76       |         |        |        |         |       |     |         | 03.06.2014    | 13:50    | Umlagerung Abg  | abe         | Faktura       |       | Brümmer  | _ |
|       |          |         |        | 0      |         |       |     |         | 03.06.2014    | 13:50    | Optimierung     |             | Warenlogi     | stik  | Brümmer  |   |
|       |          |         |        |        | 1       | 1     |     |         | 03.06.2014    | 13:50    | Umlagerung Abg  | abe         | Faktura       |       | Brümmer  |   |
|       |          |         |        |        | 2       | 1     |     |         | 03.06.2014    | 13:50    | Umlagerung Abg  | abe         | Faktura       |       | Brümmer  |   |
|       |          |         |        | 0      |         |       |     |         | 03.06.2014    | 13:50    | Optimierung     |             | Warenlogi     | stik  | Brümmer  |   |
| 8     | 3 7      |         |        |        |         |       |     |         | 03.06.2014    | 13:50    | Umlagerung Abg  | abe         | Faktura       |       | Brümmer  | = |
|       |          |         |        | 0      |         |       |     |         | 03.06.2014    | 13:50    | Optimierung     |             | Warenlogi     | stik  | Brümmer  | - |
|       |          |         |        |        | 1       | 2     |     |         | 03.06.2014    | 13:50    | Umlagerung Abg  | abe         | Faktura       |       | Brümmer  |   |
|       |          |         |        |        | 0       | 1     |     |         | 03.06.2014    | 13:50    | Umlagerung Abg  | abe         | Faktura       |       | Brümmer  |   |
|       |          |         |        |        |         |       |     |         | 03.06.2014    | 13:50    | Statusänderung  |             | Warenlogi     | stik  | Brümmer  |   |
| 5     | 58       |         |        |        |         |       |     |         | 03.06.2014    | 13:50    | Buchung         |             | Warenlogi     | stik  | Brümmer  |   |
|       |          | 0       | 3      |        |         |       |     |         | 03.06.2014    | 13:48    | neuer Wareneing | ang         | Warenlogi     | stik  | Brümmer  |   |
|       |          | 0       | 3      |        |         |       |     |         | 03.06.2014    | 11:59    | neue Bestellung |             | Warenlogi     | stik  | Brümmer  |   |
|       |          |         |        | 0      |         |       |     |         | 03.06.2014    | 11:52    | Optimieruna     |             | Warenlogi     | stik  | Brümmer  | - |
|       | Buchu    | ngdetai | ls     |        |         |       |     | alte    | Verfall-/Best | andsdate | n               | neue Verfal | I-/Bestandsda | ten   |          |   |
|       | Info     |         |        | We     | rt      |       | -   | Vert    | all           | B        | estand          | Verfall     |               | Besta | and      |   |
|       | Verfall  |         |        | 06.2   | 016     |       |     | 04.2    | 016           | 5        |                 | 04.2016     |               | 5     |          |   |
|       | EK       |         |        | 5,88   | EUR     |       |     |         |               |          |                 | 06.2016     |               | 3     |          |   |
|       | Verteilu | ing:    |        |        |         |       |     |         |               |          |                 |             |               |       |          |   |
|       | ADL      |         |        | 1      |         |       |     |         |               |          |                 |             |               |       |          |   |
|       | BUR      |         |        | 1      |         |       |     |         |               |          |                 |             |               |       |          |   |
| i iii | KAR      |         |        | 1      |         |       |     |         |               |          |                 |             |               |       |          |   |
| te l  | SEN      |         |        | 0      |         |       | 1   |         |               |          |                 |             |               |       |          |   |
|       |          |         |        |        |         |       |     | •       |               |          |                 |             |               |       |          |   |

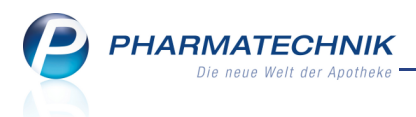

## 3.6 Bestandskontrolle: Differenzbearbeitung der Muss-Differenzen einsehen

#### Modul: Artikelverwaltung

Anwendungsfall: Differenzbearbeitung der Muss-Differenzen einsehen

#### Neu/geändert:

In der Bestandskontrolle wird zum Zeitpunkt der Buchung einer Differenz der Differenztyp und die Entscheidung über die Differenz dokumentiert. Diese können Sie im Detailbereich einsehen.

| Arti    | kelt                                 | oezei | chnung |          |     |      |  |  |            |            |               | DAR           | Einheit          | PZN           |          |
|---------|--------------------------------------|-------|--------|----------|-----|------|--|--|------------|------------|---------------|---------------|------------------|---------------|----------|
| GL      | YCII                                 | AX S  | Suppos | . f. Kin | der |      |  |  |            |            |               | KSS           | 6St              | 0494          | 2868     |
| Best    | Sestand Bestellung Reservierung Stat |       |        |          |     |      |  |  | Statist    | ikKz       |               |               |                  |               |          |
| AI      | Alt Neu Alt Neu Opt Alt Neu Alt I    |       |        |          |     |      |  |  | Neu        | Datum      | Uhrzeit       | Vorgang       |                  | Programm      | Bediener |
|         | 0 0                                  |       |        |          |     |      |  |  | 03.06.2014 | 15:44      | Differenzen   |               | Warenlogistik    | Brümmer       |          |
|         | 0                                    | 2     |        |          |     |      |  |  |            | 03.06.2014 | 15:44         | Buchung       |                  | Warenlogistik | Brümmer  |
|         |                                      |       |        |          |     |      |  |  |            | 03.06.2014 | 15:44         | Statusänderun | g                | Warenlogistik | Brümmer  |
|         |                                      |       | 1      | 2        |     |      |  |  |            | 03.06.2014 | 15:43         | Wareneingang  | sposition ändern | Warenlogistik | Brümmer  |
|         | 0 1                                  |       |        |          |     |      |  |  | 03.06.2014 | 15:29      | neuer Warenei | ngang         | Warenlogistik    | Brümmer       |          |
|         | Bestelldetails                       |       |        |          |     |      |  |  |            |            |               |               |                  |               |          |
|         | Inf                                  | 0     |        |          | W   | /ert |  |  | Info       |            | We            | ert           | Info             | Wert          |          |
| Details | zu viel geliefert Akzeptieren        |       |        |          |     |      |  |  |            |            |               |               |                  |               |          |

Beispiel: Differenzbearbeitung bei einer Übermenge mit Entscheidung 'Akzeptieren'

| Arti    | kelbeze | ichnung |        |         |           |       |      |         |               |             | DAR            | Einheit           | PZN           |          |
|---------|---------|---------|--------|---------|-----------|-------|------|---------|---------------|-------------|----------------|-------------------|---------------|----------|
| NIC     | ORETT   | E 2 mg  | freshn | nint Ka | nugum     | mi    |      |         |               |             | KGU            | 30St              | 0364          | 43419    |
| Best    | and     | Bestell | lung   | R       | leservi   | erung |      | Statist | ikKz          |             |                |                   |               |          |
| A       | t Neu   | Alt     | Neu    | Opt     | Alt       | Neu   | Alt  | Neu     | Datum         | Uhrzeit     | Vorgang        |                   | Programm      | Bediener |
|         |         | 0       | 0      |         |           |       |      |         | 03.06.2014    | 15:44       | Differenzen    |                   | Warenlogistik | Brümmer  |
|         |         | 0       | 2      |         |           |       |      |         | 03.06.2014    | 15:44       | Retourenpositi | on ändern         | Warenlogistik | Brümmer  |
|         |         |         |        |         |           |       |      |         | 03.06.2014    | 15:44       | Statusänderun  | g                 | Warenlogistik | Brümmer  |
|         |         | 0       | 0      |         |           |       |      |         | 03.06.2014    | 15:43       | neuer Warenei  | ngang             | Warenlogistik | Brümmer  |
|         |         | 2       | 0      |         |           |       |      |         | 03.06.2014    | 15:43       | Wareneingang   | sposition löschen | Warenlogistik | Brümmer  |
|         | 0 2 03  |         |        |         |           |       |      |         | 03.06.2014    | 15:29       | neuer Warenei  | ngang             | Warenlogistik | Brümmer  |
|         | Bestell | details |        |         |           |       |      |         |               |             |                |                   |               |          |
|         | Info    |         |        | W       | /ert      |       |      | Info    |               | We          | ert            | Info              | Wert          |          |
|         | keine L | eferung | ,      | GL      | utschrift | anfor | Guts | hrift a | nfordern ohne | e Nachbeste | ellung         |                   |               |          |
| Details |         |         |        |         |           |       |      |         |               |             |                |                   |               |          |

Beispiel: Differenzbearbeitung bei Fehlmenge mit Entscheidung 'Gutschrift anfordern ohne Nachbestellen'

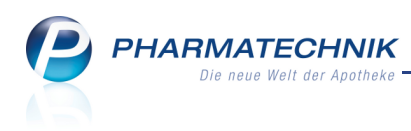

## 4 Warenlogistik

## 4.1 Gültigkeit von Spätauftragseinstellungen auch für Abholungen

Modul: Warenkorbermittlung, Warenlogistik

Anwendungsfall: Spätauftragseinstellungen auch für Abholungen

#### Neu/geändert:

Bisher fand die Spätauftragseinstellung nur bei Lagerartikeln Anwendung, d.h. nur für Lagerartikel konnte man einstellen, dass diese nur/nie im Spätauftrag bestellt werden sollen. Im Falle von Kühlartikel oder BtM ist solch eine Einstellung auch für Abholungen sinnvoll, denn diese werden nur in extremen Ausnahmefällen nachts geliefert. Deshalb können Sie nun auch für Abholungen einstellen, dass diese nie im Spätauftrag bestellt werden. Aktivieren Sie dazu im **Warenkorbermittlungsmodell** unter **Einstellungen > Warenkorbermittlung > Nachlieferungen** die Checkbox **Spätauftragseinstellungen berück**sichtigen.

| Einstellungen      |                                           |          |
|--------------------|-------------------------------------------|----------|
| Einstellungen      |                                           |          |
| Warenkorbermittlu  | ng                                        |          |
| Nachlieferungen    | nächste Lieferung                         |          |
|                    | Festen Lieferanten berücksichtigen        |          |
|                    | Spätauftragseinstellungen berücksichtigen |          |
|                    | Mit Online-Verfügbarkeitsanfrage          |          |
| Lagerartikel       | optimaler Lieferant 🗾 Lieferant           |          |
|                    | Mit Online-Verfügbarkeitsanfrage          |          |
| Allgemein          |                                           |          |
| Gültigkeit auch fü | ir nur direkt bestellbare Artikel         |          |
| Spätauftrag        |                                           |          |
| Bestellung in Spät | tauftrag                                  |          |
| Solange Best       | and größer Tagesbedarf                    |          |
| Festen N           | lindestbestand berücksichtigen            |          |
| Bei notwen         | idiger früherer Bestellung                |          |
| Auch Sp            | atauftragsposition früher bestellen       |          |
| Nur den            | Tagesbedarf decken                        |          |
| Letzter Verka      | uf vor mehr als Tagen                     |          |
| Immer nach         | Uhr                                       |          |
| Nie im Spätauftra  | g bestellen                               |          |
| Alle Aufträge glei | ch behandeln                              |          |
|                    | Zurück Fertigstellen A                    | bbrechen |
|                    | F11 F12                                   | Esc      |

## 4.2 Artikel von Direktlieferanten auch in anderen Warenkörben bestellen

Modul: Warenkorbermittlung, Warenlogistik

**Anwendungsfall:** Artikel von Direktlieferanten auch in anderen Warenkörben bestellen **Neu/geändert:** 

Bisher konnten Sie Artikel, die als 'nur direkt bestellbar' gekennzeichnet sind, nur in einem Warenkorb für den Anbieter (Direktlieferant) bestellen.

Falls Sie jedoch einen sogenannten Depotvertrag mit einem Großhändler abgeschlossen haben, können Sie nun einige dieser Artikel trotzdem über den Großhändler bestellen.

Aktivieren Sie dazu im **Warenkorbermittlungsmodell** unter **Einstellungen > Allgemein** die Checkbox **Gültigkeit auch für nicht direkt bestellbare Artikel**.

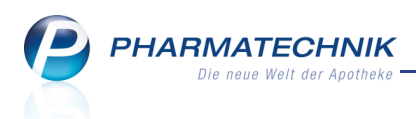

## 4.3 Berücksichtigung des festen Mindestbestands bei der Warenkorbermittlung

Modul: Warenkorbermittlung, Warenlogistik

Anwendungsfall: Berücksichtigung des festen Mindestbestands bei der Waren-

korbermittlung

#### Neu/geändert:

Bisher konnten Sie Artikel für eine Spätauftragsbestellung vorsehen, solange der Bestand größer als der Tagesbedarf ist. Jetzt können Sie diese Einstellung erweitern um die Option, dass aber in jedem Fall der feste Mindestbestand berücksichtigt werden soll.

Es wird daraufhin immer geprüft ob Artikel mit festem Mindestbestand weiterhin im Spätauftrag bleiben sollen, wenn der feste Mindestbestand erreicht ist. Wenn die Option aktiviert ist, wird bei Unterschreitung des festen Mindestbestandes der Artikel, auch wenn der Tagesbedarf gedeckt ist, schon früher bestellt und wird, sofern er im Spätauftrag vorhanden ist, umgebucht.

Aktivieren Sie dazu im **Warenkorbermittlungsmodell** unter **Einstellungen > Spätauftrag** die Checkbox **Festen Mindestbestand berücksichtigen**. Diese ist nur eingabefähig, wenn dei Option **Solange Bestand größer Tagesbedarf** ausgewählt ist.

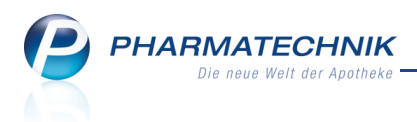

## 4.4 Archivübersicht und Lieferungen-Übersicht zeigt Detailinformationen

Modul: Warenlogistik

Anwendungsfall: Archivübersicht einsehen

#### Neu/geändert:

In die Archivübersicht und die Lieferungen-Übersicht wurde ein Detailbereich aufgenommen, in welchem Sie folgende Buchungsinformationen sehen: Zeitpunkt, Mitarbeiter und Arbeitsplatz.

| Z    | Warenlogis | stik                  |                |               |                     |                    |             | ß           | ₽?   | @ 🛃 🗙        |
|------|------------|-----------------------|----------------|---------------|---------------------|--------------------|-------------|-------------|------|--------------|
|      | <b>1</b>   | Merkzettel • War      | enkorb 🕨 🖪     | estellungen 🕨 | <u>L</u> ieferungen | • <u>R</u> etouren | ► Arc       | ni <u>v</u> |      |              |
|      |            | Name                  |                | Buchung       | Beleg               | Valuta             | Belegnr.    | AArt        | Pos  | Wert 📤       |
|      |            | Lieferant             |                | 04.06.2014    | 04.06.2014          | 04.06.2014         | 1234        |             | 5    | 18,47        |
|      |            | Hageda-Stumpf         | GmbH           | 08.12.2009    | 08.12.2009          | 08.12.2009         | 717719      |             | 4    | 64,84        |
| 1    | ) <u>-</u> | Hageda-Stumpf         | GmbH           | 08.12.2009    | 08.12.2009          | 08.12.2009         | 717695      |             | 15   | 246,98       |
|      |            | Hageda-Stumpf         | GmbH           | 08.12.2009    | 08.12.2009          | 08.12.2009         | 717722      |             | 6    | 40,17        |
|      |            | Anzag                 |                | 08.12.2009    | 08.12.2009          | 08.12.2009         | 53573805    |             | 1    | 5,34         |
|      |            | Anzag                 |                | 08.12.2009    | 08.12.2009          | 08.12.2009         | 53573805    |             | 1    | 48,59        |
|      |            | Anzag                 |                | 08.12.2009    | 08.12.2009          | 08.12.2009         | 53573789    |             | 1    | 54,63        |
|      |            | Anzag                 |                | 08.12.2009    | 08.12.2009          | 08.12.2009         | 53573790    |             | 1    | 4,52         |
|      |            | Hageda-Stumpf         | GmbH {         | 08.12.2009    | 08.12.2009          | 08.12.2009         | 716928      |             | 5    | 137,69       |
|      |            | Hageda-Stumpf         | GmbH 8         | 08.12.2009    | 08.12.2009          | 08.12.2009         | 716949      |             | 1    | 47,84        |
|      |            | Hageda-Stumpf         | GmbH {         | 08.12.2009    | 08.12.2009          | 08.12.2009         | 716771      |             | 1    | 422,37       |
|      |            | Hageda-Stumpf         | GmbH           | 08.12.2009    | 08.12.2009          | 08.12.2009         | 716921      |             | 13   | 312,92       |
|      |            | Hageda-Stumpf         | GmbH           | 08.12.2009    | 08.12.2009          | 08.12.2009         | 716935      |             | 14   | 333,42       |
|      |            | Hageda-Stumpf         | GmbH           | 08.12.2009    | 08.12.2009          | 08.12.2009         | 715990      |             | 2    | 17,55        |
|      |            | Hageda-Stumpf         | GmbH           | 08.12.2009    | 08.12.2009          | 08.12.2009         | 715989      |             | 2    | 24,94        |
|      |            | Hageda-Stumpf         | GmbH &         | 08.12.2009    | 08.12.2009          | 08.12.2009         | 715978      |             | 2    | 13,63        |
|      |            | Anzag                 |                | 08.12.2009    | 08.12.2009          | 08.12.2009         | 53572515    |             | 1    | 9,58         |
|      |            | Anzag                 |                | 08.12.2009    | 08.12.2009          | 08.12.2009         | 53572516    |             | 1    | 19,21        |
|      |            | Hageda-Stumpf         | GmbH {         | 08.12.2009    | 07.12.2009          | 07.12.2009         | 175613      |             | 2    | 4,37         |
|      |            | Hageda-Stumpf         | GmbH €         | 08.12.2009    | 07.12.2009          | 07.12.2009         | 715612      |             | 6    | 239,14 💌     |
|      |            | Filterkriterien Warer | eingang        |               |                     |                    |             | Anza        | hl   | 2065         |
|      |            | Zeitraum 31.07.2      | 2009 - 04.0    | 06.2014       |                     |                    | Σ           | Buchungswe  | rt   | 281.963,98 € |
|      |            |                       | ionen          |               |                     |                    |             |             |      |              |
|      |            | Zeitnunkt (           | 14 06 2014 134 | 52            |                     |                    |             |             |      |              |
|      |            | Tempoliki (           |                | <i>J</i> 2    |                     |                    | 1000        |             |      |              |
|      |            | Mitarbeiter           | Ackerman,      |               |                     | Arbeitsp           | latz apl003 |             |      |              |
| Strg |            | Suchen                |                | Bearbeiten    | Info                |                    | Drucken     | Lieferanten | Best | ell-         |
| Alt  |            | 53                    |                |               | F6                  |                    | 50          | wechsel     | stat | us           |
| 200  |            | F2                    |                | P5            | FO                  |                    | F9          | 10          | 11   | 1            |

In der Erweiterten Suche (**Suchen - F2**) können Sie im Archiv nun auch nach dem Mitarbeiter suchen, welcher die Buchung getätigt hat.

## 4.5 Anzeige im Archiv optimiert

Modul: Warenlogistik

Anwendungsfall: Archiv einsehen

Neu/geändert:

Im **Archiv** wird nun zusätzlich eine Spalte für den **Buchungs-EK** pro Position eingeführt. Damit wird die in der Kopfzeile dargestellte Summe für den Buchungswert des Auftrags nachvollziehbarer. Auch in der Spalte **Wert** wird nun der Buchungs-EK und nicht mehr der Effektive EK berücksichtigt.

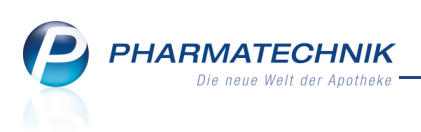

| Ş           | Warenlog    | istik > Archi      | iv       |         |    |     |            |                                 |       |                               |                           | ß                                 | ₽?        | @ 3   | x x   |
|-------------|-------------|--------------------|----------|---------|----|-----|------------|---------------------------------|-------|-------------------------------|---------------------------|-----------------------------------|-----------|-------|-------|
|             | Name        |                    |          |         |    | Buc | hung       | Beleg                           | Vali  | uta A                         | Art Pos                   | Be                                | legnummer | Wert  |       |
|             | Liefera     | ant                |          |         |    | 04. | 06.2014    | 04.06.201                       | 4 04. | 06.2014                       | 5                         | 23                                | 3         | 22,74 |       |
| <u>B</u> uc | hungsinfo   | <u>A</u> rtikelinf | o        |         |    |     |            |                                 |       |                               |                           |                                   |           |       |       |
|             | Artikelbeze | eichnung           | DAR      | Einheit | NP |     | PZN        | Menge                           | Nara  | Berechnet                     | t Effektive               | er EK B                           | uchungsEK |       | Wert  |
|             | BRILLENP    | UTZTUCH VEI        | RFA TUE  |         |    |     | 0304543    | 4 3                             | 0     |                               | 3 (                       | 0,39                              | 0,49      |       | 1,47  |
|             | HERMES N    | IULTIVIT           | BTA      | 20St    | nb |     | 0396651    | 31                              | 0     |                               | 1 :                       | 1,09                              | 1,36      |       | 1,36  |
|             | MOLLELAS    | T SCMX4M V         |          | 15t     | nb | 1   | 0478148    | 33<br>0 E                       | 0     |                               | 5                         | 0,58<br>0.62                      | 0,72      |       | 2,16  |
|             | PRELUDES    |                    | SCHAFTES | 15t     | nb | 10  | 0153987    | 6 2                             | 0     |                               | 2                         | 5.52                              | 6.90      |       | 13.80 |
|             |             | 1                  |          |         |    |     |            | 1                               |       |                               |                           |                                   |           |       |       |
| Strg<br>Alt | F1          | F2                 | F3       | F4      |    |     | Info<br>F6 | Eff. Ek<br>Detail:<br><b>F7</b> | s i   | Artikel- E<br>details (<br>F8 | tiketten<br>drucken<br>F9 | Eigenen<br>kalkulie<br><b>F10</b> | VK<br>ren |       | F12   |

Für **Retouren**, d.h. Gutschriften werden die Spalten nun wie folgt umbenannt, um den tatsächlichen Inhalt zu benennen:

- Die Spalte Buchungs-EK heißt hier **Gutschriftsw.** und zeigt den Gutschriftwert der Gutschriftsposition an (pro Packung).
- Die Spalte Effektiver EK heißt hier **Retouren-EK** und zeigt den Retouren-EK der zugeordneten Retourenposition an (pro Packung).
- Die Spalte Wert berechnet sich hier aus Menge \* Gutschriftwert.
- Um Platz zu sparen wird das Icon 'Angebot oder Direktbezug' im Reiter **Artikelinfo** angezeigt.

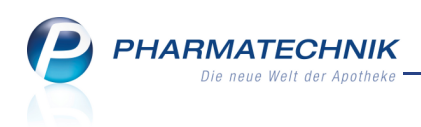

| Ş           | Warenlog    | istik > Archiv      |        |         |    |     |            |                          |         |                                 |                            | ₫ ₽ ?             | @ 🖾 🗙  |
|-------------|-------------|---------------------|--------|---------|----|-----|------------|--------------------------|---------|---------------------------------|----------------------------|-------------------|--------|
|             | Name        |                     |        |         |    | Buc | hung       | Beleg                    | Valu    | ta A                            | Art Pos                    | Belegnummer       | Wert   |
|             | 🕂 Haged     | la-Stumpf GmbH      | & Co.  |         |    | 04. | .06.2014   | 04.06.201                | 4       |                                 | 6                          | 1                 | -65,76 |
| Bud         | chungsinfo  | <u>A</u> rtikelinfo | ]      |         |    |     |            |                          |         |                                 |                            |                   |        |
|             | Artikelbeze | eichnung            | DAR    | Einheit | NP |     | PZN        | Menge                    | Nara    | Berechnet                       | RetourenEK                 | Gutschriftsw.     | Wert   |
|             | IBUHEXAL    | 400                 | FTA    | 100St   | N3 | i., | 03674101   | 1                        |         | 1                               | 4,59                       | 4,59              | -4,59  |
|             | INJEKT F FE | INDOS SPRITZE       | SRI    | 100X1ml | nb |     | 00896456   | 1                        |         | 1                               | 10,70                      | 10,70             | -10,70 |
|             | PERENTER    | OL JUNIOR 250M      | IG PUL | 10St    | N1 |     | 0392058    | 61                       |         | 1                               | 2,52                       | 2,52              | -2,52  |
|             | SOLIDAGO    | REN MONO            | KAP    | 30St    | N1 | i,  | 04004621   | 1                        |         | 1                               | 5,45                       | 5,45              | -5,45  |
|             | TOEPFER F   | REISSCHLEIM ELE     | (T FLU | 500ml   | nb |     | 0274240    | 91                       |         | 1                               | 3,55                       | 3,55              | -3,55  |
| il I        | VISOMAT     | COMFORT FORM        |        | 1St     | nb |     | 0180243    | 4 1                      |         | 1                               | 38,95                      | 38,95             | -38,95 |
|             |             |                     |        |         |    |     |            |                          |         |                                 |                            |                   |        |
| Strg<br>Alt | F1          | F2                  | F3     | F4      |    |     | Info<br>F6 | Eff. Ek<br>Detail:<br>F7 | Ai<br>d | rtikel- Eti<br>letails dr<br>F8 | ketten Eiger<br>ucken kalk | nen VK<br>ulieren | F12    |

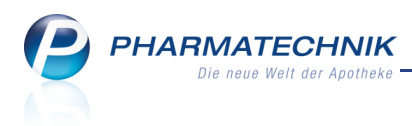

## 5 Cross-Selling

## 5.1 Das neue Modul 'Cross-Selling'

#### Modul: Cross-Selling

Anwendungsfall: Cross-Selling verwalten

#### Neu/geändert:

Im Modul **Cross-Selling** verwalten Sie die Artikelgruppen, welche Sie als Cross-Selling-Empfehlungen beim Verkauf angezeigt bekommen möchten.

Dafür legen Sie Ausgangsgruppen an, welche die im Verkauf erfassten Artikel widerspiegeln. Diese Ausgangsgruppen können Sie anhand einer ABDA-Warengruppe oder einer PZN erstellen.

Empfehlungsgruppen stellen die eigentlichen Gruppen von Artikeln dar, welche im Verkauf anhand der erfassten Artikel (der Ausgangsgruppe) als zusätzliche Verkaufsempfehung vorgeschlagen werden.

Einer Ausgangsgruppe können Sie verschiedene Empfehlungsgruppen zuweisen. In einem Verkauf werden maximal 5 der in den Empfehlungsgruppen hinterlegten Artikel anhand der Ausgangsgruppe des verkauften Artikels als Cross-Selling-Empfehlung vorgeschlagen, und es werden bis zu vier Empfehlungsgruppen berücksichtigt.

Wenn Sie in Ihrer Apotheke das Berechtigungskonzept zum Schutz bestimmter Funktionen umgesetzt haben, dann können Sie diese Funktion bzw. dieses Modul nur nutzen, wenn der Arbeitsplatz oder Sie als Benutzer die erforderliche Berechtigung haben. Zum Anlegen und Ändern von Ausgangs- und Empfehlungsgruppen im Modul **Cross-Selling** benötigen Sie die Berechtigung **Leiter** oder **Cross-Selling-Verantwortlicher**.

Das Modul **Cross-Selling** wird als **kostenpflichtiges Zusatzmodul** angeboten. Wenden Sie sich bei Interesse an Ihre **PHARMATECHNIK**-Hotline.

Sie finden das Modul Cross-Selling auf dem IXOS Desktop und in der IXOS-Menüleiste im Menü Beratung.

Das Fenster Cross-Selling verwalten teilt sich in folgende Übersichten:

- **Ausgangsgruppen** Ausgangsgruppen sind Gruppen von Artikeln, zu welchen im Verkauf zusätzliche Verkaufsempfehlungen gegeben werden sollen.
- **Empfehlungsgruppen** Zu empfehlende Artikelgruppe, welche einer oder mehreren Ausgangsgruppen zugeordnet werden.

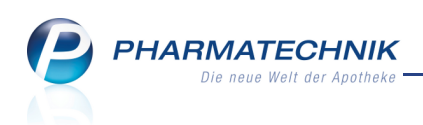

| Ş    | Cross-Selling  | verwalten        |               |         |            |            |                       |                   | ß     |        | ?      | @      | 衣  | ×        |
|------|----------------|------------------|---------------|---------|------------|------------|-----------------------|-------------------|-------|--------|--------|--------|----|----------|
| Au   | isgangsgruppe  | n <u>E</u> mpfeh | lungsgrupper  | n       |            |            |                       |                   |       |        |        |        |    |          |
|      | Bezeio         | hnung *          |               |         |            |            | Status                | keine Einschränku | ng    |        |        |        | •  |          |
|      |                | Quelle ke        | ine Einschrän | kung    |            | •          | Тур                   | keine Einschränku | ng    |        |        | •      | •  |          |
|      | Suchk          | riterien         |               |         |            |            |                       |                   |       |        |        |        |    |          |
|      |                |                  |               |         |            |            |                       |                   |       |        |        |        |    | _        |
| 4    | Ausgangsgruppe | e Beze           | eichnung      |         |            |            |                       |                   |       |        | Sichtb | ar     |    | •        |
| A    | D06BB          | Antiv            | rirale Mittel |         |            |            |                       |                   |       |        | ✓      | (      | 2  |          |
| 0    | 3938764        | ASPII            | RIN           |         |            |            |                       |                   |       |        | ~      | 6      | 1  | Ξ        |
| A    | N05BA          | Benz             | odiazepin-Der | ivate   |            |            |                       |                   |       |        | ~      | 6      | 2  |          |
| 0    | 3241678        | BETA             | DORM-D        |         |            |            |                       |                   |       |        | ~      | (      | 2  |          |
| 0    | 3241684        | BETA             | DORM-D        |         |            |            |                       |                   |       |        | ~      | (      | 2  |          |
| A    | S01BC11        | Brom             | nfenac        |         |            |            |                       |                   |       |        | ~      | (      | 2  |          |
| A    | .C08           | Calci            | umkanalblock  | ær      |            |            |                       |                   |       |        | ~      | (      | 2  |          |
| A    | A01AB03        | Chlo             | rhexidin      |         |            |            |                       |                   |       |        | ~      | (      | 2  | -        |
|      | Zugeordne      | ete Empfeh       | lungsgruppe   |         | Sicht      | bar        | Zur selektierten Empf | ehlungsgruppe zug | eordr | nete A | rtikel |        |    |          |
|      | Immun-stir     | nulantien        |               |         | ~          | <u> </u>   | Bezeichnung           |                   |       | 1      | DAR    | Sichth | ar | <u> </u> |
|      | UV-Schutz      | Lippen           |               |         | ~          |            | ESBERITOX COMPACT     | -                 |       | Т      | AB     | ~      | -  |          |
|      | Tinle          | bei Lippen       | nerpes        |         | ~          |            | ECHINACIN             |                   |       | L      | IQ     | ~      | U  |          |
|      | ZINK           | ~~               |               |         | ~          |            | ARONIA+ IMMUN MC      | ONATSPACK         |       | Т      | RA     | ~      |    |          |
|      | Tippenphe      | ye<br>abbau      |               |         |            |            | UMCKALOABO            |                   |       | F      | LU     | ~      |    |          |
|      | a hpp: suess   | abbau            |               |         |            |            | CEVITT IMMUN COMP     | PLEX              |       | ĸ      | (PG    | ~      |    |          |
|      |                |                  |               |         |            |            | MEDITONSIN            |                   |       |        | OE     |        |    |          |
| Strg |                | Suchen           | Neue          | Löschen | Bearbeiten | Unsichtbar |                       | Drucken           |       | V      | orscha | iu     |    |          |
| Alt  |                | F2               | F3            | F4      | F5         | F6         |                       | F9                |       |        | F11    |        |    |          |

#### Beispiel: Ausgangsgruppen

| 2        | Cross-Selling verwalte                 | en                   |           |           |               |                     |       |         | ß | ß  | ?      | 0       | 3    | × |
|----------|----------------------------------------|----------------------|-----------|-----------|---------------|---------------------|-------|---------|---|----|--------|---------|------|---|
| Ausg     | angsgruppen <b><u>E</u>m</b>           | pfehlungsgrup        | pen       |           |               |                     |       |         |   |    |        |         |      | _ |
|          | Bezeichnung<br>Quelle<br>Suchkriterien | *<br>keine Einschrär | ikung     |           | •             |                     |       |         |   |    |        |         |      |   |
| Emp      | fehlungsgruppe                         |                      | A         | llg. Hinw | eise          |                     |       |         |   |    |        |         | -    |   |
| Adju     | vantien bei Akne                       |                      |           |           |               |                     |       |         |   |    |        |         | 2    |   |
| Adso     | orbenzien                              |                      |           |           |               |                     |       |         |   |    |        |         | 0    |   |
| Aller    | gie-tabletten                          |                      |           |           |               |                     |       |         |   |    |        |         | 0    |   |
| allg.    | Tee                                    |                      |           |           |               |                     |       |         |   |    |        |         | 0    |   |
| Alph     | a-Liponsäure                           |                      |           |           |               |                     |       |         |   |    |        |         | 0    |   |
| alter    | native Allergie-table                  | tten                 |           |           |               |                     |       |         |   |    |        |         | 0    |   |
| alter    | native Arthrose-mitt                   | el                   |           |           |               |                     |       |         |   |    |        |         | 0.   |   |
|          | Empfehlungsgrupp                       | e ist folgenden      | Ausgangso | ruppen :  | zugeordnet    |                     |       |         |   |    |        |         |      | 1 |
|          | sichtbar in: Aknem                     | ittel zur topisch    | en anwend | ung; Min  | ocyclin; Reti | noide               |       |         |   |    |        |         |      |   |
|          |                                        |                      |           |           |               |                     | 1     |         |   |    | 1      |         |      |   |
|          | Artikelname                            |                      |           | DAR       | Anbieter      |                     | Notiz |         |   |    | S      | ichtb   | ar 📥 |   |
|          | BRASIVIL PEELING                       | MEDIUM               |           | PST       | GlaxoSmith    | Kline Consumer He   | 2     |         |   |    |        | ~       | -    |   |
| <u>~</u> | PERENTEROL FORT                        | E 250MG              |           | нкр       | Medice Arzı   | neimittel Pütter Gr | *     |         |   | -  |        | ~       | -    |   |
| tai      | ICHTHRALETTEN                          |                      |           | TMR       | Ichthyol-Ge   | ellschaft Cordes H  | ŧ     |         |   |    |        | ~       |      |   |
| Ľ        |                                        | URI WASCHPE          |           |           | BEIERSDOR     | F AG EUCERIN        |       |         |   |    |        | ✓<br>./ | -    |   |
|          |                                        |                      |           |           |               |                     |       |         |   |    |        |         |      |   |
| Strg     | Sucher                                 | Neue                 | Löschen   | Bearbe    | iten          |                     |       | Drucken |   | Vo | rschau |         |      |   |
| Alt      | F2                                     | F3                   | F4        | F5        | F6            |                     |       | F9      |   |    | F11    |         |      |   |

Beispiel: Empfehlungsgruppen

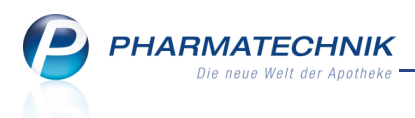

## 5.2 Ausgangsgruppe anlegen und bearbeiten

Modul: Cross-Selling

**Anwendungsfall:** Cross-Selling Ausgangsgruppe anlegen und bearbeiten **Neu/geändert:** 

Sie können 🖉 eigene Ausgangsgruppen anlegen und selbst angelegte und von 🥝

PHARMATECHNIK angelegte Ausgangsgruppen bearbeiten. Von PHARMATECHNIK

angelegte Ausgangsgruppen, welche Sie bearbeitet haben, werden mit dem 🕼 Icon gekennzeichnet.

- Wählen Sie in der Übersicht **Neue ABDA-WGr. F3**, wenn Sie eine Ausgangsgruppe anhand einer ABDA-Warengruppe anlegen möchten.
- Wählen Sie in der Übersicht **Neuer Artikel Strg+F3**, wenn Sie eine Ausgangsgruppe anhand einer Pharmazentralnummer anlegen möchten.
- Wählen Sie in der Übersicht **Bearbeiten F5**, wenn Sie eine Ausgangsgruppe bearbeiten möchten.
- Wählen Sie in der Übersicht **Unsichtbar F6** wenn Sie (vorerst) nicht möchten, dass für die Ausgangsgruppe Cross-Selling-Empfehlungen angezeigt werden.
- Einer Ausgangsgruppe ordnen Sie mit **Empf.gr. zuordnen F3** eine oder mehrere Empfehlungsgruppen zu, welche Artikel enthalten, die beim Verkauf angezeigt werden.
- Wählen Sie im Bearbeitungsmodus **Unsichtbar F6** oder deaktivieren Sie im Bearbeitungsfenster bei Empfehlungsgruppen ggf. die Checkbox in der Spalte **Sichtbar**, wenn Sie (vorerst) nicht möchten, dass die Empfehlungsgruppe als Cross-Selling-Empfehlung angezeigt wird.
- Sortieren <sup>15</sup> / <sup>10</sup> Sie die Empfehlungsgruppen, so dass die Anzeige im Kassenfenster Ihren Vorstellungen entspricht:

Die erste Empfehlungsgruppe wird links oben angezeigt, die zweite rechts oben, die dritte links unten und die vierte rechts unten.

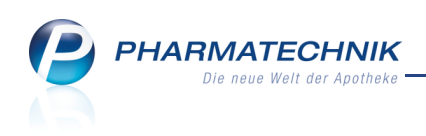

| usgangsgrupp                                          | pe Bezeichnung                                                                                                    |                                                                                  |                                                                                                  |                                                             |                                                                                                    | Sichtb | ar Quelle |         |                |    |
|-------------------------------------------------------|----------------------------------------------------------------------------------------------------|----------------------------------------------------------------------------------|--------------------------------------------------------------------------------------------------|-------------------------------------------------------------|----------------------------------------------------------------------------------------------------|--------|-----------|---------|----------------|----|
| A10                                                   | Antidiabetika                                                                                                    |                                                                                  |                                                                                                  |                                                             |                                                                                                    | ~      | 9         |         |                | 1  |
| Bezeichnur                                            | ng* Antidiabetika                                                                                                    |                                                                                  |                                                                                                  |                                                             |                                                                                                    |        |           |         |                |    |
|                                                       |                                                                                                    |                                                                                  |                                                                                                  |                                                             |                                                                                                    |        |           |         | -              | 5  |
| mpfehlungsgr                                          | ruppe                                                                                                    |                                                                                  | Allg. Hinv                                                                                       | weise                                                       |                                                                                                    |        |           | Sic     | chtbar         |    |
| Ipha-Liponsäu                                         | ure                                                                                                    |                                                                                  |                                                                                                  |                                                             |                                                                                                    |        |           |         | ~              | (  |
| iabetiker-Vita                                        | mine                                                                                                    |                                                                                  |                                                                                                  |                                                             |                                                                                                    |        |           |         | ~              | (  |
| ußpflege                                              |                                                                                                    |                                                                                  |                                                                                                  |                                                             |                                                                                                    |        |           |         | ~              | (  |
| und- und Heil                                         | ilsalbe                                                                                                    |                                                                                  |                                                                                                  |                                                             |                                                                                                    |        |           |         |                | 1  |
|                                                       |                                                                                                    |                                                                                  |                                                                                                  |                                                             |                                                                                                    |        |           |         | _              |    |
| nti-Schmerz-F                                         | ußcreme                                                                                                    |                                                                                  |                                                                                                  |                                                             |                                                                                                    |        |           |         |                | 1  |
| itamin B                                              |                                                                                                    |                                                                                  |                                                                                                  |                                                             |                                                                                                    |        |           |         |                |    |
|                                                       |                                                                                                    |                                                                                  |                                                                                                  |                                                             |                                                                                                    |        |           |         |                | (  |
|                                                       |                                                                                                    |                                                                                  |                                                                                                  |                                                             |                                                                                                    |        |           |         |                | •  |
|                                                       |                                                                                                    |                                                                                  |                                                                                                  |                                                             |                                                                                                    |        |           |         |                |    |
|                                                       | Artikelname                                                                                                    |                                                                                  | [                                                                                                | DAR                                                         | Anbieter                                                                                                    | Notiz  |           |         | Sich           | tb |
|                                                       | Artikelname<br>UCERIN TH 10% UREA I                                                                                                    | FUSSCR                                                                           |                                                                                                  | DAR                                                         | Anbieter<br>BEIERSDORF AG EUCERIN                                                                                                    | Notiz  |           |         | Sich           | tb |
|                                                       | Artikelname<br>UCERIN TH 10% UREA (<br>IEHWOL MED LIPIDRO (                                                                                                    | FUSSCR                                                                           |                                                                                                  | DAR<br>CRE<br>CRE                                           | Anbieter<br>BEIERSDORF AG EUCERIN<br>Eduard Gerlach GmbH                                                                                                    | Notiz  |           |         | Sich           | tb |
|                                                       | Artikelname<br>UCERIN TH 10% UREA I<br>EHWOL MED LIPIDRO (<br>IXTUMED FUSSBALSAM                                                                                            | FUSSCR<br>CREME<br>1 PLUS                                                        |                                                                                                  | DAR<br>IRE<br>IRE<br>BAL                                    | Anbieter<br>BEIERSDORF AG EUCERIN<br>Eduard Gerlach GmbH<br>Sixtus Werke Schliersee GmbH                                                                                                    | Notiz  |           |         | Sich           | tb |
| G<br>G<br>SI<br>FF                                    | Artikelname<br>UCERIN TH 10% UREA I<br>EHWOL MED LIPIDRO (<br>IXTUMED FUSSBALSAM<br>REI UREA PLUS FUSSCR                                                                    | FUSSCR<br>CREME<br>1 PLUS<br>E 10%                                               | C<br>C<br>B<br>C<br>C                                                                            | DAR<br>CRE<br>CRE<br>BAL<br>CRE                             | Anbieter<br>BEIERSDORF AG EUCERIN<br>Eduard Gerlach GmbH<br>Sixtus Werke Schliersee GmbH<br>Apotheker Walter Bouhon                                                                                                    | Notiz  |           |         | Sich           | tb |
| G<br>G<br>SI<br>FF                                    | Artikelname<br>UCERIN TH 10% UREA I<br>IEHWOL MED LIPIDRO (<br>TYTUMED FUSSBALSAM<br>REI UREA PLUS FUSSCR<br>IXTUMED PFLEGESCHA                                             | FUSSCR<br>CREME<br>1 PLUS<br>E 10%<br>UM PLUS                                    | C<br>C<br>B<br>C<br>C<br>S                                                                       | DAR<br>CRE<br>CRE<br>BAL<br>CRE<br>SCH                      | Anbieter<br>BEIERSDORF AG EUCERIN<br>Eduard Gerlach GmbH<br>Sixtus Werke Schliersee GmbH<br>Apotheker Walter Bouhon<br>Sixtus Werke Schliersee GmbH                                                                                        | Notiz  |           |         | Sich<br>v<br>v | tb |
|                                                       | Artikelname<br>UCERIN TH 10% UREA I<br>IEHWOL MED LIPIDRO (<br>UXTUMED FUSSBALSAM<br>REI UREA PLUS FUSSCR<br>UXTUMED PFLEGELOTIC<br>UXTUMED PFLEGELOTIC                     | FUSSCR<br>CREME<br>1 PLUS<br>E 10%<br>UM PLUS<br>DN PLUS                         |                                                                                                  | DAR<br>CRE<br>CRE<br>BAL<br>CRE<br>SCH<br>.OT               | Anbieter<br>BEIERSDORF AG EUCERIN<br>Eduard Gerlach GmbH<br>Sixtus Werke Schliersee GmbH<br>Sixtus Werke Schliersee GmbH<br>Sixtus Werke Schliersee GmbH                                                                                   | Notiz  |           |         | Sich<br>v<br>v | tb |
|                                                       | Artikelname<br>UCERIN TH 10% UREA I<br>EHWOL MED LIPIDRO<br>IDXTUMED FUSSBALSAM<br>REI UREA PLUS FUSSCR<br>XTUMED PFLEGESCHA<br>IXTUMED PFLEGELOTIC<br>EHWOL MED SCHRUNI    | FUSSCR<br>CREME<br>1 PLUS<br>E 10%<br>UM PLUS<br>DEN SALBE                       | E S                                                                                              | DAR<br>CRE<br>CRE<br>SAL<br>CRE<br>SCH<br>COT<br>SAL        | Anbieter<br>BEIERSDORF AG EUCERIN<br>Eduard Gerlach GmbH<br>Sixtus Werke Schiiersee GmbH<br>Apotheker Walter Bouhon<br>Sixtus Werke Schiiersee GmbH<br>Eduard Gerlach GmbH                                                                 | Notiz  |           |         | Sich<br>v      |    |
| G<br>G<br>SI<br>SI<br>G<br>SI<br>SI<br>SI<br>SI<br>SI | Artikelname<br>UCERIN TH 10% UREA I<br>EHWOL MED LIPIDRO<br>DXTUMED FUSSBALSAM<br>REI UREA PLUS FUSSCR<br>DXTUMED PFLEGELOTIC<br>EHWOL MED SCHRUNI<br>DXTUMED OEL FUSSBAE   | FUSSCR<br>CREME<br>1 PLUS<br>E 10%<br>UM PLUS<br>UM PLUS<br>DEN SALBE<br>D       | t<br>C<br>C<br>C<br>C<br>C<br>C<br>C<br>C<br>C<br>C<br>C<br>C<br>C<br>C<br>C<br>C<br>C<br>C<br>C | DAR<br>CRE<br>CRE<br>BAL<br>CRE<br>SCH<br>.OT<br>SAL<br>DEL | Anbieter<br>BEIERSDORF AG EUCERIN<br>Eduard Gerlach GmbH<br>Sixtus Werke Schliersee GmbH<br>Apotheker Walter Bouhon<br>Sixtus Werke Schliersee GmbH<br>Sixtus Werke Schliersee GmbH<br>Eduard Gerlach GmbH<br>Sixtus Werke Schliersee GmbH | Notiz  |           |         | Sich<br>v<br>v |    |
| E Speicherr                                           | Artikelname<br>UCERIN TH 10% UREA I<br>EHWOL MED LIPIDRO (<br>UXTUMED FUSSBALSAM<br>REI UREA PLUS FUSSCR<br>UXTUMED PFLEGELOTIC<br>EHWOL MED SCHRUNI<br>UXTUMED OEL FUSSBAL | FUSSCR<br>CREME<br>1 PLUS<br>E 10%<br>UM PLUS<br>DEN SALBE<br>D<br>2<br>gr. Empi | C<br>C<br>C<br>B<br>C<br>S<br>S<br>C<br>C<br>S<br>S<br>C<br>C<br>C<br>S<br>S<br>C<br>C<br>C<br>C | DAR<br>CRE<br>CRE<br>SAL<br>CRE<br>SCH<br>COT<br>SAL<br>DEL | Anbieter<br>BEIERSDORF AG EUCERIN<br>Eduard Gerlach GmbH<br>Sixtus Werke Schliersee GmbH<br>Sixtus Werke Schliersee GmbH<br>Sixtus Werke Schliersee GmbH<br>Eduard Gerlach GmbH<br>Sixtus Werke Schliersee GmbH                            | Notiz  |           | orschau | Sich<br>v      |    |

## 5.3 Vorschau für Ausgangsgruppe einsehen

#### Modul: Cross-Selling

Anwendungsfall: Vorschau für Ausgangsgruppe einsehen

#### Neu/geändert:

Die Vorschau für eine Ausgangsgruppe zeigt die Anzeige, wie sie im Verkauf verwendet werden wird.

Markieren Sie die Ausgangsgruppe in der Übersicht oder im Bearbeitungsmodus und wählen Sie **Vorschau - F11**.

⇒ Das Fenster **Cross Selling-Empfehlungen** öffnet sich.

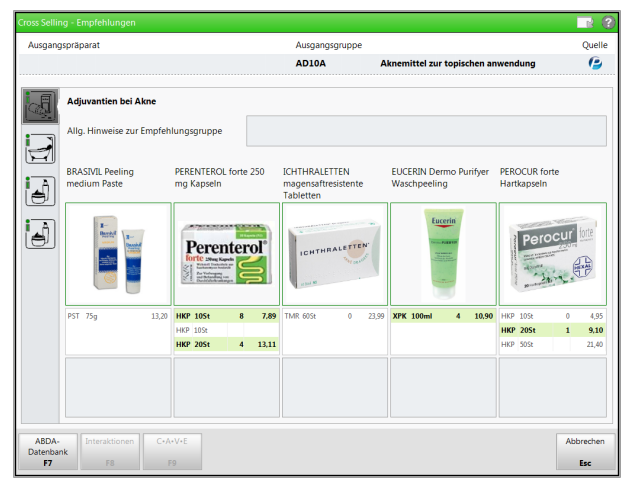

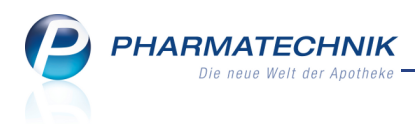

## 5.4 Zurücksetzen der Änderungen

#### Modul: Cross-Selling

Anwendungsfall: Zurücksetzen der Änderungen an einer Cross-Selling Ausgangsgruppe Neu/geändert:

Wenn Sie eine von **PHARMATECHNIK** vordefinierte Ausgangsgruppe bearbeitet haben, können Sie jederzeit die Standardzusammensetzung der unveränderten Ausgangsgruppe wiederherstellen.

Markieren Sie die veränderte Ausgangsgruppe in der Übersicht und wählen Sie **Zurück**setzen - **F4**.

Oder:

Im Bearbeitungsmodus wählen Sie Zurücksetzen - Strg+F4.

Die veränderte Ausgangsgruppe wird gelöscht. Mit Hilfe der Abfrage können Sie entscheiden, ob die von **PHARMATECHNIK** vordefinierte Ausgangsgruppe sichtbar oder unsichtbar wiederhergestellt werden soll.

| Ĩ | Die bearbeitete Ausgangsgruppe wird beim Wiederherstellen gelöscht.<br>Möchten Sie dennoch die ursprüngliche von Pharmatechnik gelieferte<br>Ausgangsgruppe wiederherstellen? |
|---|----------------------------------------------------------------------------------------------------|
|   | Ja Ja, aber unsichtbar Abbrechen                                                                                                    |

## 5.5 PT-Standard für eine bearbeitete Ausgangsgruppe einsehen

Modul: Cross-Selling

**Anwendungsfall:** PT-Standard für eine bearbeitete Ausgangsgruppe einsehen **Neu/geändert:** 

Wenn Sie eine von **PHARMATECHNIK** vordefinierte Ausgangsgruppe bearbeitet haben, können Sie jederzeit die Standardzusammensetzung der unveränderten Ausgangsgruppe wieder einsehen.

Markieren Sie die veränderte Ausgangsgruppe in der Übersicht oder nutzen Sie den Bear-

beitungsmodus und wählen Sie **PT-Standard anzeigen - Strg+F8**.

➡ Das Fenster Original PT-gepflegte Ausgangsgruppe anzeigen öffnet sich.

| Ş      | Cross-Sell | ing v  | erwalten  | > Ausgang     | sgruppe   | e bearb | eiten >   | Original PT-  | gepflegte Au  | usgang   | gsgrupp | oe anzeiger | n 🗅        | 8      | ?       | 03   | i ×  |
|--------|------------|--------|-----------|---------------|-----------|---------|-----------|---------------|---------------|----------|---------|-------------|------------|--------|---------|------|------|
| Ausg   | angsgrup   | be     | Bezeichnu | ung           |           |         |           |               |               |          |         | Sichtbar    |            | Quelle |         |      | 1    |
| AAO    | 2          |        | Antacidu  | m, Mittel be  | ei säurek | beding  | ten Erkra | nkungen       |               |          |         | ~           |            | 9      |         | -    | 1    |
|        |            |        |           |               |           |         |           |               |               |          |         |             |            |        |         |      |      |
| B      | Bezeichnu  | ng* [  | Antacidur | n, Mittel bei | säurebe   | dingte  | n Erkranl | ungen         |               |          |         |             |            |        |         | _    |      |
|        |            |        |           |               |           |         |           |               |               |          |         |             |            |        |         |      |      |
| Emp    | fehlungsg  | rupp   | e         | _             |           | Allg. H | inweise   |               |               | _        | _       | _           |            | _      | Sicht   | bar  | -    |
| natür  | liche Mag  | enmi   | ttel      |               |           |         |           |               |               |          |         |             |            |        | ~       | 1 (  | 2    |
| Proto  | onen-pump  | en-h   | emmer     |               |           |         |           |               |               |          |         |             |            |        | ~       | (    | 2    |
| Bitter | rstoffe    |        |           |               |           |         |           |               |               |          |         |             |            |        | ~       |      | 2    |
| Mage   | entee      |        |           |               |           |         |           |               |               |          |         |             |            |        | ~       |      | ا    |
| Tipp:  | Stressabb  | au     |           |               | F         | olanen, | Lücken s  | chaffen, ggf. | Ausgleichs- u | ı. Entsp | oannun  | gshandlg. i | iben; NEI  | v sage |         |      |      |
| Artiso | chocke     |        |           |               |           |         |           |               |               |          |         |             |            |        |         |      |      |
| Pankr  | reas-Enzyr | ne     |           |               |           |         |           |               |               |          |         |             |            |        |         |      |      |
| Tipp:  | Paizetoff  | moi    | den       |               | ,         | /ormoi  | dung yon  | Kaffan Alko   | hol Eatt Nice | otio zu  | Süller  | Saurom      | koino star | kon Ga |         |      |      |
|        | 1 D        | Artike | Iname     |               |           |         | DAR       | Anhieter      |               |          | Notiz   |             |            |        |         | Sich | thar |
|        | أيطاأ      | INUS   | IT MAGEN  | SCHUTZ        |           |         | KER       | Bergland-Ph   | arma GmbH     | & Co.    | HOUL    |             |            |        |         | v    |      |
|        |            | IGES   | TODORON   | J             |           |         | DIL       | WELEDA AG     |               |          |         |             |            |        |         | ~    |      |
|        | G          | ASTI   | ROVEGETA  | LIN LOESUN    | G         |         | FLU       | VERLA-PHA     | RM Arzneimi   | ttel     |         |             |            |        |         | •    | •    |
|        | R          | ETTE   | RSPITZ IN | NERLICH       |           |         | FLU       | RETTERSPITZ   | Z GmbH        |          |         |             |            |        |         | •    | •    |
|        | I          | NGW    | ER PURE   |               |           |         | TRO       | Truw Arzneir  | mittel GmbH   |          |         |             |            |        |         | ~    | 1    |
| N      | E          | NTEF   | ROPLANT   |               |           |         | KMR       | Dr. Willmar   | Schwabe Gm    | bH &     |         |             |            |        |         |      |      |
| a l    | F          | IARC   | NGAN      |               |           |         | LOE       | Dr. Willmar   | Schwabe Gm    | bH &     |         |             |            |        |         |      | 1    |
| ۱å     |            |        |           |               |           |         |           |               |               |          |         |             |            |        |         |      |      |
|        |            |        |           |               |           |         |           |               |               |          |         |             |            |        |         |      |      |
| Stre   | Speicher   | n      |           | Empf.gr.      | Empf.o    | gr.     | Empf.gr.  | Unsichtbar    |               |          |         |             |            | V      | orschau |      |      |
| ong    |            |        |           | zuordnen      |           | en b    | earbeiten |               |               |          |         |             |            |        |         |      |      |
| Alt    | F1         |        |           | F3            | F4        |         | F5        | F6            |               |          |         |             |            |        | F11     |      |      |

## 5.6 Ausgangsgruppe löschen

PHARMATECHNIK

#### Modul: Cross-Selling

Anwendungsfall: Ausgangsgruppe löschen

#### Neu/geändert:

Eine selbst angelegte Ausgangsgruppe können Sie löschen. Eine von **PHARMATECHNIK** vordefinierte Ausgangsgruppe, welche Sie geändert haben, können Sie nur auf die Ausgangseinstellungen zurücksetzen, wie oben beschrieben.

Markieren Sie die selbst angelegte Ausgangsgruppe in der Übersicht und wählen Sie

#### Löschen - F4.

Oder:

Im Bearbeitungsmodus wählen Sie Löschen - Strg+F4.

## 5.7 Erweiterte Suche nach Ausgangsgruppen

#### Modul: Cross-Selling

Anwendungsfall: Erweiterte Suche nach Ausgangsgruppen

#### Neu/geändert:

Wenn die Standardsuche nach Ausgangsgruppen nicht ausreicht, können Sie über weitere Suchkriterien eine erweiterte Suche ausführen.

Nutzen Sie dafür in der Übersicht die Funktion Erweiterte Suche - Strg+F2.

Das Fenster Erweiterte Cross-Selling Ausgangsgruppen-Suche öffnet sich.

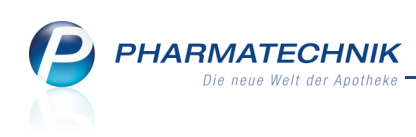

| Erweiterte Cross-Selling Ausgangsgruppen- | -Suche 💽 🕐            |
|-------------------------------------------|-----------------------|
| Ausgangsgruppe                            |                       |
| Bezeichnung                               | k                     |
| Status                                    | keine Einschränkung 🔹 |
| Quelle                                    | keine Einschränkung 🔹 |
| Тур                                       | keine Einschränkung 🔹 |
| ABDA-WGrAusgangsgruppe                    |                       |
| Artikel-Ausgangsgruppe                    |                       |
| Empfehlungsgruppe                         |                       |
| Bezeichnung                               |                       |
| Status in Ausgangsgruppe(n)               | keine Einschränkung 🔹 |
| Quelle                                    | keine Einschränkung 🔹 |
| Artikel                                   |                       |
| Artikelbezeichnung                        |                       |
| Status in Empfehlungsgruppe(n)            | keine Einschränkung 🔹 |
| Vertriebs-/Verkehrsfähigkeitsstatus       | keine Einschränkung 🔹 |
| Lagerstatus                               | keine Einschränkung 🔹 |
|                                           |                       |
| Eingaben<br>Jöschen                       | OK Abbrechen          |
| F4                                        | F12 Esc               |

## 5.8 Empfehlungsgruppen anlegen und bearbeiten

#### Modul: Cross-Selling

**Anwendungsfall:** Cross-Selling Empfehlungsgruppe anlegen und bearbeiten **Neu/geändert:** 

Sie können 🖉 eigene Empfehlungsgruppe anlegen und selbst angelegte und von 🥝

PHARMATECHNIK angelegte Empfehlungsgruppen bearbeiten. Von PHARMATECHNIK

angelegte Empfehlungsgruppen, welche Sie bearbeitet haben, werden mit dem 💞 Icon gekennzeichnet.

- Wählen Sie in der Übersicht **Neue Empf.gr. F3**, wenn Sie eine Empfehlungsgruppe anlegen möchten.
- Wählen Sie in der Übersicht **Bearbeiten F5**, wenn Sie eine bereits angelegte Empfehlungsgruppe bearbeiten möchten.
- Wählen Sie **Neuer Artikel F3**, wenn Sie der Empfehlungsgruppe einen Artikel zuordnen möchten.
- Wählen Sie **Icon zuordnen F5**, wenn Sie einer Empfehlungsgruppe ein Cross-Selling-Icon zuordnen möchten. .
- Wählen Sie im Bearbeitungsmodus **Unsichtbar F6** oder deaktivieren Sie im Bearbeitungsfenster bei Artikeln ggf. die Checkbox in der Spalte **Sichtbar**, wenn Sie (vorerst) nicht möchten, dass die Artikel der Empfehlungsgruppe als Cross-Selling-Empfehlung angezeigt werden.
- Sortieren <sup>11</sup> / <sup>12</sup> Sie die Artikel, so dass die Anzeige im Empfehlungsfenster Ihren Vorstellungen entspricht.

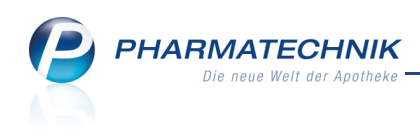

| Cross-Selling verwalten > Empfehlungsgrupp           | oe anle | egen    |                            |       | ß | ₽?(      | D 🖾 🗙    |
|------------------------------------------------------|---------|---------|----------------------------|-------|---|----------|----------|
| Bezeichnung                                          |         |         |                            |       |   | Quelle   | ▲ 1      |
| [Neue Empfehlungsgruppe]                             |         |         |                            |       |   | 0        | ▼ 1      |
| Bezeichnung*<br>Allg. Hinweise zur Empfehlungsgruppe | Mage    | entee   |                            |       |   |          |          |
| Empfehlungsgruppe ist folgenden Ausgangsgruppe       | en zug  | eordnet | :                          |       |   |          |          |
|                                                      |         |         |                            |       |   |          | <b>5</b> |
| Artikelname                                          |         | DAR     | Anbieter                   | Notiz |   |          | Sichtbar |
| H&S MAGENTEE                                         | 1       | FBE     | H&S Tee-GmbH & Co.         |       |   |          | ~        |
| HEUMANN MAGENTEE SOLU VETA                           | 1       | PUL     | Winthrop Arzneimittel GmbH | •     |   |          |          |
| SIDROGA KAMILLENBLUETE                               |         | TEE     | Sidroga GmbH               |       |   | =        |          |
|                                                      |         |         |                            |       |   |          |          |
|                                                      |         |         |                            |       |   |          |          |
| Artikel ist zu folgenden Empfehlungsgruppen          | zugeo   | ordnet  |                            |       |   |          |          |
| sichtbar in: Magen-Darm-Tee; Magentee                |         |         |                            |       |   |          |          |
| Strg Speichern Neuer Artikel                         |         | Icon    | Unsichtbar Artikelinfo     |       |   | Vorschau |          |
| Alt F1 F3 F4                                         | žu      | F5      | F6 F7                      |       |   | F11      |          |

## 5.9 Vorschau für Empfehlungsgruppe einsehen

#### Modul: Cross-Selling

Anwendungsfall: Vorschau für Empfehlungsgruppe einsehen

## Neu/geändert:

Die Vorschau für eine Empfehlungsgruppe zeigt die Anzeige, wie sie im Verkauf verwendet werden wird.

Markieren Sie die Empfehlungsgruppe in der Übersicht oder im Bearbeitungsmodus und wählen Sie **Vorschau - F11**.

➡ Das Fenster **Cross Selling-Empfehlungen** öffnet sich.

| Cross Sellin            | Cross Selling - Empfehlungen 🔤 👔                                                         |                                       |                                    |                                           |                                                          |  |  |  |  |  |  |
|-------------------------|------------------------------------------------------------------------------------------|---------------------------------------|------------------------------------|-------------------------------------------|----------------------------------------------------------|--|--|--|--|--|--|
| Empfehl                 | ungsgruppe                                                                               |                                       |                                    |                                           | Quelle                                                   |  |  |  |  |  |  |
| Magente                 | ce                                                                                       |                                       |                                    |                                           | 9                                                        |  |  |  |  |  |  |
|                         | Magentee<br>Allg. Hinweise zur Empfeh                                                    |                                       |                                    |                                           |                                                          |  |  |  |  |  |  |
|                         | HEUMANN Magentee<br>Solu Vetan                                                           | KNEIPP TEE Magen Wohl<br>Filterbeutel | SIDROGA Ingwer Tee<br>Filterbeutel | SIDROGA Kamillenblüte<br>Tee Filterbeutel | BAD HEILBRUNNER Tee<br>Magen und Darm<br>Pyramidenbeutel |  |  |  |  |  |  |
|                         |                                                                                          | Magen-Wohl Tee                        | From<br>Stores                     |                                           |                                                          |  |  |  |  |  |  |
|                         | PUL 30g 6,47<br>PUL 60g 10,98                                                            | FBE 105t 1,45                         | TEE 20St 1 3.75                    | TEE 205t 12 3,35                          | FBE 155t 3,49                                            |  |  |  |  |  |  |
|                         |                                                                                          |                                       |                                    |                                           |                                                          |  |  |  |  |  |  |
| ABDA-<br>Datenbar<br>F7 | ABDA:<br>Datebank<br>17         Promission         C-X-V-E<br>rp         Abbrehen<br>Esc |                                       |                                    |                                           |                                                          |  |  |  |  |  |  |

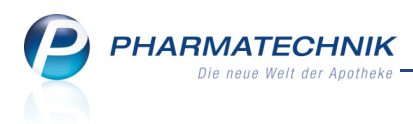

## 5.10 Zurücksetzen der Änderungen

#### Modul: Cross-Selling

**Anwendungsfall:** Zurücksetzen der Änderungen an einer Cross-Selling Empfehlungsgruppe **Neu/geändert:** 

Wenn Sie eine von **PHARMATECHNIK** vordefinierte Empfehlungsgruppe bearbeitet haben, können Sie jederzeit die Standardzusammensetzung der unveränderten Empfehlungsgruppe wiederherstellen.

Markieren Sie die veränderte Empfehlungsgruppe in der Übersicht und wählen Sie **Zurück**setzen - F4.

Oder:

Im Bearbeitungsmodus wählen Sie Zurücksetzen - Strg+F4.

Die veränderte Empfehlungsgruppe wird gelöscht. Mit Hilfe der Abfrage können Sie entscheiden, ob die von **PHARMATECHNIK** vordefinierte Empfehlungsgruppe sichtbar oder unsichtbar wiederhergestellt werden soll.

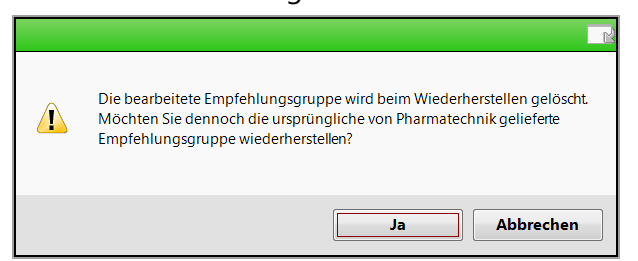

## 5.11 PT-Standard für eine bearbeitete Empfehlungsgruppe einsehen

#### Modul: Cross-Selling

**Anwendungsfall:** PT-Standard für eine bearbeitete Empfehlungsgruppe einsehen **Neu/geändert:** 

Wenn Sie eine von **PHARMATECHNIK** vordefinierte Empfehlungsgruppe bearbeitet haben, können Sie jederzeit die Standardzusammensetzung der unveränderten Empfehlungsgruppe wieder einsehen.

Markieren Sie die veränderte Empfehlungsgruppe in der Übersicht oder nutzen Sie den Bearbeitungsmodus und wählen Sie **PT-Standard anzeigen - Strg+F8**.

Das Fenster Original PT-gepflegte Empfehlungsgruppe anzeigen öffnet sich.

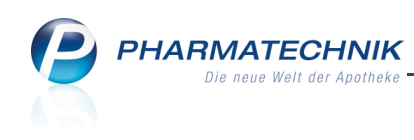

| 1    |
|------|
| 1    |
|      |
|      |
| ar 🔺 |
|      |
|      |
| E    |
|      |
|      |
|      |
|      |
|      |
|      |
|      |

## 5.12 Empfehlungsgruppe löschen

#### Modul: Cross-Selling

Anwendungsfall: Empfehlungsgruppe löschen

#### Neu/geändert:

Eine selbst angelegte Empfehlungsgruppe können Sie löschen. Eine von **PHARMATECHNIK** vordefinierte Empfehlungsgruppe, welche Sie geändert haben, können Sie nur auf die Ausgangseinstellungen zurücksetzen, wie oben beschrieben.

Markieren Sie die selbst angelegte Empfehlungsgruppe in der Übersicht und wählen Sie Löschen - F4.

Oder:

Im Bearbeitungsmodus wählen Sie Löschen - Strg+F4.

## 5.13 Erweiterte Suche nach Empfehlungsgruppen

#### Modul: Cross-Selling

Anwendungsfall: Erweiterte Suche nach Empfehlungsgruppen

#### Neu/geändert:

Wenn die Standardsuche nach Empfehlungsgruppen nicht ausreicht, können Sie über weitere Suchkriterien eine erweiterte Suche ausführen.

Nutzen Sie dafür in der Übersicht die Funktion Erweiterte Suche - Strg+F2.

Das Fenster Erweiterte Cross-Selling Empfehlungsgruppen-Suche öffnet sich.

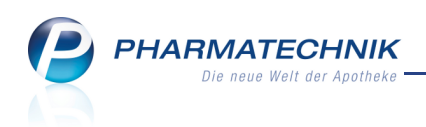

| Erweiterte Cross-Selling Empfehlungsgruppen-Suche |                     |     |           |  |  |  |  |  |  |
|---------------------------------------------------|---------------------|-----|-----------|--|--|--|--|--|--|
| Empfehlungsgruppe                                 |                     |     |           |  |  |  |  |  |  |
| Bezeichnung                                       | *                   |     |           |  |  |  |  |  |  |
| Status in Ausgangsgruppe(n)                       | keine Einschränkung |     | -         |  |  |  |  |  |  |
| Quelle                                            | keine Einschränkung |     | -         |  |  |  |  |  |  |
| Artikel                                           |                     |     |           |  |  |  |  |  |  |
| Artikelbezeichnung                                |                     |     |           |  |  |  |  |  |  |
| Status in Empfehlungsgruppe(n)                    | keine Einschränkung |     | -         |  |  |  |  |  |  |
| Vertriebs-/Verkehrsfähigkeitsstatus               | keine Einschränkung |     | -         |  |  |  |  |  |  |
| Lagerstatus                                       | keine Einschränkung |     | -         |  |  |  |  |  |  |
| Ausgangsgruppe                                    |                     |     |           |  |  |  |  |  |  |
| Bezeichnung                                       |                     |     |           |  |  |  |  |  |  |
| Status                                            | keine Einschränkung |     | •         |  |  |  |  |  |  |
| Quelle                                            | keine Einschränkung |     | •         |  |  |  |  |  |  |
| Тур                                               | keine Einschränkung |     | -         |  |  |  |  |  |  |
| in ABDA-Warengruppe empfohlen                     |                     |     |           |  |  |  |  |  |  |
| in Artikel empfohlen                              |                     |     |           |  |  |  |  |  |  |
|                                                   |                     |     |           |  |  |  |  |  |  |
| Eingaben<br>löschen                               |                     | ОК  | Abbrechen |  |  |  |  |  |  |
| F4                                                |                     | F12 | Esc       |  |  |  |  |  |  |

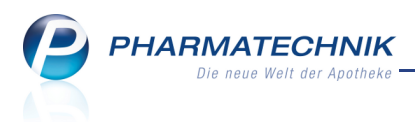

## 6 Reports

## 6.1 Neue vordefinierte Abfragen, Felder und Optionen der Ergeb-

### nisverarbeitung

#### Modul: Reports

Anwendungsfall: Abfragen aufrufen, bearbeiten und verarbeiten

#### Neu/geändert:

Im Modul **Reports** stehen Ihnen folgende neue vordefinierte Abfragen, Felder oder Optionen der Ergebnisverarbeitung zur Verfügung:

- Ergebniskategorie Artikel
  - Abfrage unter Basisauswertungen: Potentielle Terminaufträge Listet alle Lagerartikel auf, die in einem vorgegebenen Zeitraum maximal x mal an einen Kunden verkauft wurden. Diese Artikel könnten ggf. von Lager genommen werden, wenn dafür ein Terminauftrag erstellt werden würde. Nutzen Sie das Ergebnis ggf. zum Erstellen eines Terminauftrags in der Waren-

logistik.

## 6.2 Vertretung für interaktive Aufgabe festlegen

Modul: Reports

Anwendungsfall: Aufgaben erstellen

#### Neu/geändert:

Für erstellte Abfragen können Sie wie bisher Aufgaben und automatische Druckaufträge anlegen. Mit der Erweiterung des Moduls **Notes** ist es nun auch möglich, einen Vertreter zu benennen, welcher die Aufgabe ausführen soll, falls der Verantwortliche verhindert ist.

| Aufgabenplanung                                                                                                    |                       |                                                 |           |
|----------------------------------------------------------------------------------------------------|-----------------------|-------------------------------------------------|-----------|
| Neue Aufgabe o                                                                                                    | der neue Aufgabenseri | e anlegen                                       |           |
| Heat Aurgabe o                                                                                                    | der neue Aufgabensen  | e uniegen                                       |           |
| Titel                                                                                                    | Aufgabe               | <ul> <li>Abfrage öffnen</li> </ul>              |           |
| Verfalldaten                                                                                                    |                       | <ul> <li>Abfrage automatisch drucken</li> </ul> |           |
| Beschreibung                                                                                                    | Start                 | 28.05.2014 • um 12:45 •                         | Uhr       |
|                                                                                                    | Dauer                 | 15 Minuten 💌                                    |           |
|                                                                                                    |                       | Der Termin endet um 13:00 Uhr.                  |           |
|                                                                                                    | Serienmuster          | Wöchentlich 👻                                   |           |
|                                                                                                    | Verantwortlicher      | Hampel 🔻                                        |           |
|                                                                                                    | Vertretung            | Flohr 👻                                         |           |
| Variableneinstellung                                                                                                 |                       |                                                 |           |
| Lageroratus: Alle mit Wert<br>Verfaldiatum is 08.2014<br>Lagerort: Egal<br>Absatz pro Monat (AMO): beliebiger Betrag |                       |                                                 |           |
|                                                                                                    |                       | Anlegen                                         | Abbrechen |

Die Anzeige in der Kalenderansicht von **Notes** stellt sich wie folgt dar:

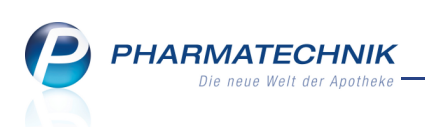

| Votes (Kalender / Nach      | hrichten) |              |              |       |          |            |          |       | [         | 9 [ | 1?       | @ | 23  | ×   |
|-----------------------------|-----------|--------------|--------------|-------|----------|------------|----------|-------|-----------|-----|----------|---|-----|-----|
| Kalender «                  | Heute     | Tag          | Woche        | Monat |          |            |          |       |           |     |          |   |     |     |
| ✓ Mai 2014<br>M D M D F S S | ٠         | Mittwoch     | n, 28. Mai 2 | 014   |          |            |          |       |           |     |          |   |     |     |
| 28 29 30 1 2 3 4            |           |              | Hampel       |       |          | Adler      | Apotheke |       |           |     | Flohr    |   |     |     |
| 12 13 14 15 16 17 18        |           | 28           | Mittwoch     |       | 28       | Mi         | ttwoch   |       | 28        |     | Mittwoch |   |     |     |
| 19 20 21 22 23 24 25        |           |              |              |       |          |            |          |       |           |     |          |   |     |     |
| 26 27 28 29 30 31 1         |           |              |              |       |          |            |          |       |           |     |          |   |     |     |
| 2 3 4 5 6 7 8               |           |              |              |       |          |            |          |       |           |     |          |   |     |     |
| Mein Kalender               |           |              |              |       |          |            |          |       |           |     |          |   |     |     |
|                             | - 1       |              |              |       |          |            |          |       |           |     |          |   |     |     |
| Hampel                      | 10.00     |              |              |       |          |            |          |       |           |     |          |   |     | -   |
| Adler Apotheke              | 10_00     |              |              |       |          |            |          |       |           |     |          |   |     | _   |
| Flohr                       | _         |              |              |       |          |            |          |       |           |     |          |   |     | _   |
| Danike<br>Raumbach          | _         |              |              |       |          |            |          |       |           |     |          |   |     |     |
| Hopf                        |           |              |              |       |          |            |          |       |           |     |          |   |     |     |
| Wedel                       | 11 00     |              |              |       |          |            |          |       |           |     |          |   |     |     |
| Strehl                      |           |              |              |       |          |            |          |       |           |     |          |   |     |     |
| Pfeiffer                    | - 1       |              |              |       |          |            |          |       |           |     |          |   |     | -11 |
| C Anton                     | -         |              |              |       |          |            |          |       |           |     |          |   |     | -11 |
| Müller                      |           |              |              |       |          |            |          |       |           |     |          |   |     | -11 |
|                             | 12_00     |              |              |       |          |            |          |       |           |     |          |   |     | - 1 |
|                             | _         |              |              |       |          |            |          |       |           |     |          |   |     |     |
|                             |           |              |              |       |          |            |          |       |           |     |          |   |     |     |
|                             |           | Verfalldaten |              | 0     |          |            |          |       | Verfallda | ten |          |   | 0   |     |
|                             | 13 00     |              |              |       | Artikel- | Dauerbesor | ger      | C 🖨 ) |           |     |          |   |     |     |
|                             | 10-       |              |              |       |          |            |          |       |           |     |          |   |     |     |
|                             | -         |              |              |       |          |            |          |       |           |     |          |   |     |     |
|                             | -         |              |              |       |          |            |          |       |           |     |          |   |     |     |
|                             |           |              |              |       |          |            |          |       |           |     |          |   |     | -   |
| 🙊 Nachrichten               | 14_00     |              |              |       |          |            |          |       |           |     |          |   |     | _   |
|                             | - 1       |              |              |       |          |            |          |       |           |     |          |   |     | _   |
| - Kalender                  | _         |              |              |       |          |            |          |       |           |     |          |   |     | _   |
| n Aufgaben                  |           |              |              |       |          |            |          |       |           |     |          |   |     | _   |
| L Aufgabensteuerung         | 15_00     |              |              |       |          |            |          |       |           |     |          |   |     | -   |
| Strg                        | Ne        | Lösche       | n Bearbeiten | Info  |          |            |          |       |           |     |          |   |     |     |
| Alt F1 F2                   | F3        | F4           | F5           | F6    |          | F7         | F8       | F9    | FI        | 10  | F11      |   | F12 | 2   |

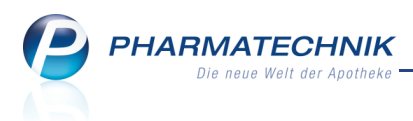

## 7 Notes

## 7.1 Erweiterung der Notes und Optimierung des Kalenders

#### Modul: Notes

Anwendungsfall: Kalender einsehen

#### Neu/geändert:

Im Modul **Notes** sehen Sie folgende Übersichten, welche Sie über die Schaltflächen in der Navigationsleiste am linken Bildrand öffnen können:

- 🖄 Nachrichtenverwaltung (**Nachrichten**)
- Kalenderverwaltung (**Kalender**): Beim Öffnen der **Notes** ist standardmäßig die Kalenderverwaltung eingeblendet.
- Z Aufgabenverwaltung (**Aufgaben**)
- Eliminate Aufgabensteuerung

Die Übersicht der 'Termine' wurde in **Kalender** umbenannt, da hier sowohl Termine als auch Aufgaben angezeigt werden.

Termine sind einfache Kalendereinträge für z.B. Meetings, Urlaub usw, die primär zur Arbeitszeitplanung dienen.

Aufgaben sind Kalendereinträge, die explizit "abgearbeitet" werden und deren Abarbeitung durch die Aufgabensteuerung sowie eine neue Erinnerungsfunktion für Aufgaben bei der täglichen Erstanmeldung in IXOS unterstützt wird.

Die Kalender der einzelnen Mitarbeiter werden in den Bedienerfarben der Mitarbeiter angezeigt, um die Wiedererkennung zu erleichtern. Der aktuelle Bediener wird in Navigationsbereich auf der linken Seite zuoberst angezeigt.

Wie bisher wird beim Öffnen von **Notes** aus dem Menü **Kooperation** zunächst der Kalender des aktiven Bedieners sowie der Apothekenkalender eingeblendet. Die Anzeige des Apothekenkalenders kann wie bisher per Konfigurationsparameter ausblendbar eingestellt werden.

Beim Öffnen von Notes über den 💄 Info-Button in der Navigationsleiste öffnen sich wie bisher die Nachrichten.

Zur besseren Unterscheidung der unterschiedlichen Einträge im Kalender wurden folgende Icons eingeführt:

- Icon <sup>1</sup> Aufgabe oder Termin mit hoher Priorität
- Icon 4 Aufgabe oder Termin mit niedriger Priorität
- Icon 🗘 Aufgabe oder Termin mit Serienfunktion
- <kein Aufgaben-Icon> Termine
- Icon Z Standardaufgabe, d.h. in Notes erstellt Mit Installation der neuen IXOS-Version werden ursprüngliche Aufgaben, welche in Notes erstellt wurden, in einen Termin umgewandelt.

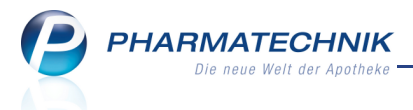

 Icon III - Interaktive Reports-Aufgabe zur Ausführung einer Abfrage in Reports, in Reports erstellt

Mit Installation der neuen IXOS-Version werden ursprüngliche (Reports-)Aufgaben/Serien in Standardaufgaben/Serien umgewandelt. Wenn der Startzeitpunkt der Aufgabe in der Vergangenheit liegt, wird sie als 'erledigt' gekennzeichnet.

 Icon - Automatisch ablaufende Aufgabe mit Ausführung und Ausdruck einer Report-Abfrage, in **Reports** erstellt

Mit Installation der neuen IXOS-Version werden ursprüngliche automatisch ablaufende Druckaufgaben/Serien in Standardaufgaben/Serien umgewandelt. Wenn der Start-

zeitpunkt der Aufgabe in der Vergangenheit liegt, wird sie als 'erledigt' gekennzeichnet. Die ausgegrauten Versionen der Icons stehen für erledigte Aufgaben.

Aufgaben mit abgelaufener Fälligkeit werden in roter Schrift hervorgehoben; abgelaufene Termine in grauer Schrift.

| Votes (Kalender / Nach                  | nrichten) |              |          |                  |       |    |         |                  | ß             | 6    | ?   | @ | 22      | ×   |
|-----------------------------------------|-----------|--------------|----------|------------------|-------|----|---------|------------------|---------------|------|-----|---|---------|-----|
| Kalender «                              | Heute     | Tag          | w        | oche             | Monat |    |         |                  |               |      |     |   |         |     |
| ✓ Mai 2014<br>M D M D F S S             |           | Mittwoo      | ch, 28   | 8. Mai 2         | 014   |    |         |                  |               |      |     |   |         |     |
| 28 29 30 1 2 3 4                        |           |              |          | Hai              | mpel  |    |         |                  | Adler Apoti   | heke |     |   |         |     |
| 5 6 7 8 9 10 11<br>12 13 14 15 16 17 18 |           | 28           |          | Mit              | twoch |    | 28      |                  | Mittwoo       | h    |     |   |         |     |
| 19 20 21 22 23 24 25                    |           |              |          |                  |       |    |         |                  |               |      |     |   |         |     |
| 26 27 28 29 30 31 1<br>2 3 4 5 6 7 8    |           |              |          |                  |       |    |         |                  |               |      |     |   |         |     |
| Mein Kalender                           |           |              |          |                  |       | A  |         |                  |               |      |     |   |         | 11  |
|                                         |           | Verfalldaten |          |                  |       | C) |         |                  |               |      |     |   |         | -   |
| Hampel     Adlar Apothaka               | 13.00     |              |          |                  |       |    |         |                  |               |      |     |   |         | 1   |
| Flohr                                   | 15_       | Zahnarzt (p  | rivat)   |                  |       |    |         |                  |               |      |     |   |         | 2   |
| Dahlke                                  |           |              |          |                  |       |    |         |                  |               |      |     |   |         | -   |
| Baumbach                                |           |              |          |                  |       |    |         |                  |               |      |     |   |         | -   |
| Wedel                                   | 14 00     |              |          | _                |       |    |         |                  |               |      |     |   |         | _   |
| Strehl                                  |           |              |          |                  |       |    |         |                  |               |      |     |   |         |     |
| Pfeiffer                                |           |              |          |                  |       |    |         |                  |               |      |     |   |         |     |
| Müller                                  |           |              |          |                  |       |    |         |                  |               |      |     |   |         |     |
|                                         | 15_00     | Fakturabea   | rbeitung | ,                |       | 10 |         |                  |               |      |     |   |         |     |
|                                         |           |              |          |                  |       |    |         |                  |               |      |     |   |         | -11 |
|                                         |           |              |          |                  |       |    |         |                  |               |      |     |   |         | -11 |
|                                         | 1 0 00    |              |          |                  |       |    |         |                  |               |      |     |   |         | - = |
|                                         | 16        |              |          |                  |       |    |         |                  |               |      |     |   |         | -11 |
|                                         | -         |              |          |                  |       |    |         |                  |               |      |     |   |         | -11 |
|                                         | -         |              |          |                  |       |    |         |                  |               |      |     |   |         |     |
|                                         | 17 00     | -            |          |                  |       |    |         |                  |               |      |     |   |         |     |
| Nachrichten                             | 1/_       |              |          |                  |       |    |         |                  |               |      |     |   |         |     |
| Talender Kalender                       |           | Papierkörbe  | rausbrii | ngen             |       | 12 | Papierk | örbe rausbringer | n             |      |     |   | 1 2     | 1   |
| I Aufgaben                              |           |              |          |                  |       |    |         |                  |               |      |     |   |         |     |
| Aufgabensteuerung                       | 18_00     |              |          |                  |       |    |         |                  |               |      |     |   |         |     |
| Strg                                    | Ne        | u Lösch      | nen      | Serie            | Info  |    |         |                  | Erledigt      |      |     |   | Ausführ | ren |
| Alt F1 F2                               | F3        | F4           |          | bearbeiter<br>F5 | F6    | F7 | F8      | F9               | setzen<br>F10 |      | F11 |   | F12     |     |

## 7.2 Signalisierung von Aufgaben des aktuellen Tages

#### Modul: Notes

**Anwendungsfall:** Anmelden an IXOS oder Öffnen des eigenen Bedienerreiters **Neu/geändert:** 

Wenn für einen Mitarbeiter am aktuellen Tag Aufgaben zur Erledigung anstehen, dann wird beim erstmaligen Aktivieren des Bedienerreiters das Fenster **Heutige Aufgaben** aufgeblendet. Es werden die Aufgaben des aktuellen Tages sowie die überfälligen Aufgaben angezeigt.

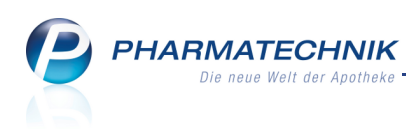

| Heu  | lige Aufgaben                          |   |   |                         | ?                     |
|------|----------------------------------------|---|---|-------------------------|-----------------------|
| Folg | ende Aufgaben sind heute zu erledigen: |   |   |                         |                       |
|      | Aufgabe                                |   |   | Zuständig / Vertretung  | Fälligkeit            |
|      | Verfalldaten                           | С |   | Hampel / Flohr          | 28.05.2014, 13:00 Uhr |
|      | Papierkörbe rausbringen                |   | 1 | Hampel / Adler Apotheke | 28.05.2014, 17:45 Uhr |
|      |                                        |   |   |                         |                       |
|      |                                        |   |   | Aufgaben öffner         | ОК                    |

Nachdem Sie die Aufgaben eingesehen haben, wählen Sie eine der folgenden Optionen:

- Bestätigen Sie mit **OK** und beginnen Sie Ihre Arbeit mit IXOS.
- Wählen Sie Aufgaben öffnen.

Das Modul **Notes** wird mit der Aufgabenübersicht geöffnet. Hier sehen Sie alle Aufgaben, die Ihnen und der gesamten Apotheke zugeteilt sind. Details dazu erfahren Sie im nächsten Kapitel.

## 7.3 Aufgabenmanagement mit Hilfe der Aufgabenübersicht

#### Modul: Notes

Anwendungsfall: Aufgaben einsehen

### Neu/geändert:

Die Übersicht der **Aufgaben** erlaubt ein gezieltes Aufgabenmanagement in der Apotheke. Sie sehen alle Ihnen und der Apotheke zugewiesenen aktiven und erledigten Aufgaben. Auch Aufgaben, bei denen Sie als Vertretung eingetragen sind, werden eingeblendet.

Die Anzeige der Aufgaben kann durch Filterung gesteuert werden: Eine Ausweitung des Zeitfilters von aktuellen Aufgaben auf die Aufgaben der Woche oder des Monats ist ebenso möglich wie eine Einschränkung des Aufgabenfilters auf einfache Aufgaben aus Reports oder automatisch ablaufende Druckaufträge aus Reports oder auf Standardaufgaben.

Zusätzlich zum Zugang über **Notes** können Sie die aktuellen **Aufgaben** aufrufen, indem Sie

auf das Aufgaben-Icon 🛄 🛛 in der IXOS Menüleiste klicken, sofern mindestens eine Aufgabe am aktuellen Tag erledigt werden muss.

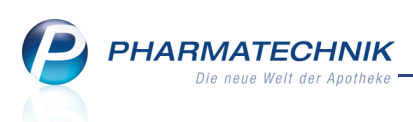

| 💩 Adler Apothek                                    | e                                       | ie 👼   | IXOS 2014.5.0.178 | KAS131   Mi. 28 | .05.2014   11:0 | 0 Uhr    | _                        | <b>– ×</b>         |
|----------------------------------------------------|-----------------------------------------|--------|-------------------|-----------------|-----------------|----------|--------------------------|--------------------|
| Flohr Dahlke                                       | 💌 Baumbach 💌 Hampel 💌                   | Hopf   | Wedel             | Strehl          | Pfeiffer        |          | Anton                    | Müller             |
| 🧉 🐭 🔒                                              | â 99 🕸 🛍 B                              |        |                   |                 |                 |          | i,                       | , 🛛 🛛 👷            |
| Votes (Kalender / Nac                              | hrichten)                               |        |                   | ß               | 4?@             | द्ध ×    |                          |                    |
| Aufgaben «                                         | Aktuell Woche Monat                     | Aufg   | abentyp: 🗹 Rep    | oort 🔽 Auton    | n. Druck 🛛 🔽    | Standard | 2                        | te te              |
| <ul> <li>Hampel</li> <li>Adler Apotheke</li> </ul> | Betreff                                 |        | Zuständig / Ve    | rtretung        | Fälligke        | it       |                          |                    |
| Flohr                                              | Aufgaben: Aktiv                         |        |                   |                 |                 |          | Main                     | Arbeitenlatz       |
| Dahlke                                             | Mitarbeiterrunde - Leute zusammenrufen  | ୍ଦ୍ର 🚦 | Hampel / Flohr    | 2               | 8.05.2014       | 07:45    | Ment                     | Arbertspiatz       |
| Hopf                                               | 🔡 Artikel-Abfrage 1GesternErledigtSerie | 0      | Adler Apotheke    | e 2             | 8.05.2014       | 13:15    | Verkaufsv                | orgänge 🔺          |
| Wedel                                              | Rtikel-Abfrage 1GesternErledigtSerie    | С      | Adler Apotheke    | e 2             | 9.05.2014       | 13:15    | + kas13                  | 81 - Hampel X      |
| Strehl Pfeiffer                                    | 📮 Artikel-Abfrage 1SerienDruck          | 0      | Adler Apotheke    | e 2             | 9.05.2014       | 15:00    | Total: 0,00              | EUR                |
| Anton                                              | Rtikel-Abfrage 1GesternErledigtSerie    | C      | Adler Apotheke    | e 3             | 0.05.2014       | 13:15    | + kas13                  | 31 - Hampel 🛛 🗙    |
| Muller                                             | Artikel-Abfrage 1SerienDruck            | 0      | Adler Apotheke    | e 3             | 0.05.2014       | 15:00    | unbekannt<br>Total: 0,00 | e IK-Nummer<br>EUR |
|                                                    | Aufgaben: Erledigt                      |        |                   |                 |                 |          | Anwendur                 | ngen 🔺             |
|                                                    | 📮 Artikel-Abfrage 1EinmaligDruck        |        | Adler Apotheke    | e 2             | 8.05.2014       | 14:00    | + Notes                  | (Kalender ×        |
|                                                    | 🚔 Artikel-Abfrage 1SerienDruck          | S      | Adler Apotheke    | e 2             | 8.05.2014       | 15:00    | Notes (Kal               | ender / Nachric    |
|                                                    |                                         |        |                   |                 |                 |          |                          |                    |
|                                                    |                                         |        |                   |                 |                 |          | 7                        | 8 9                |
|                                                    | Beschreibung                            |        |                   |                 |                 |          |                          |                    |
|                                                    |                                         |        |                   |                 |                 |          | 4                        | 5 6                |
| Rachrichten                                        |                                         |        |                   |                 |                 |          | 1                        | 2 3                |
| Talender                                           | Anlage 28.05.2014 müller                |        | Letzte Ausführung |                 |                 |          |                          |                    |
| 🛃 Aufgaben                                         | etai                                    |        | Erledigt          |                 | -               |          |                          |                    |
| Aufgabensteuerung                                  | Abfrage Artikel-Abfrage 1               |        |                   | Protokoll Vor   | her ⊱ 🛛 Nac     | hher ⊱   | ок                       | -                  |
| Strg                                               | Neu Löschen Serie Info                  |        |                   | Erledigt        | A               | usführen |                          |                    |
| Alt F1 F2                                          | F3 F4 F5 F6                             | F7     | F8 F9             | F10             | F11             | F12      | <'                       | Þ                  |

## 7.4 Reportaufgaben ausführen

#### Modul: Notes

Anwendungsfall: Reportaufgaben ausführen

#### Neu/geändert:

Um eine Reportaufgabe auszuführen, gehen Sie wie folgt vor:

Markieren Sie die Aufgabe und wählen Sie Ausführen - F12.
 Das Modul Reports wird mit der Abfrage geöffnet.

| Wotes (Kalender / Nac                  | hrichten)                                                                                                    | Report    | aus Aufga       | be        |                 |            |                                       |                                           |                                        |         |        | ß       | 8    | ? @ @ ×       |
|----------------------------------------|----------------------------------------------------------------------------------------------------|-----------|-----------------|-----------|-----------------|------------|---------------------------------------|-------------------------------------------|----------------------------------------|---------|--------|---------|------|---------------|
| Liste aller Artikel, die innerhalb des | s vorgegebenen i                                                                                                    | Zeitraume | is verfallen, m | it der Mi | Sglichkeit nach | Lagerorter | ı zu filtern.                         |                                           |                                        |         |        |         |      |               |
| Lagerstatus                            | <alle mit="" td="" wer<=""><td>t&gt; ▼</td><td></td><td></td><td></td><td></td><td></td><td></td><td></td><td></td><td></td><td></td><td></td><td>X</td></alle> | t> ▼      |                 |           |                 |            |                                       |                                           |                                        |         |        |         |      | X             |
| Verfalldatum his 08 2014               |                                                                                                    |           |                 |           |                 |            |                                       |                                           |                                        |         |        |         |      |               |
| Verbildudin bis occure                 |                                                                                                    |           |                 |           |                 |            |                                       |                                           |                                        |         |        |         |      |               |
| Lageron c                              | gai                                                                                                    |           |                 |           |                 |            |                                       |                                           |                                        |         |        |         |      | _             |
| Absatz pro Monat (AMO) v               | on unbegrer                                                                                                    | nzt 🗘 bi  | s unbegre       | inzt 🗘    |                 |            |                                       |                                           |                                        |         |        |         |      | 1             |
| Artikelbezeichnung                     | •                                                                                                    | DAR       | Pack.Gr         | NP        | PZN             | Status     | Anbieter                              | EK (gewählt)<br>(EK (Durchschn. bevorz.)) | VK (gewählt)<br>(VK (Eigener bevorz.)) | Bestand | Status | Verfall | AMO  | Lagerort      |
| 🗌 🔝 4 DMAP                             |                                                                                                    | AMP       | 5 ml            | N1        | 02057599        | POS        | Dr. F. Köhler Chemie GmbH             | 25,68€                                    | 52,32€                                 | 1       | POS    | 12.2013 | 0,00 |               |
| 🗌 🔝 ACCU CHEK AVIVA P                  | PLASMA II                                                                                                    | TTR       | 1X10 St         | nb        | 06114957        | POS        | Roche Diagnostics Deutschland         | 5,17€                                     | 8,87€                                  | 1       | POS    | 07.2014 | 0,67 |               |
| 🗌 🔝 ACCU CHEK AVIVA P                  | PLASMA II                                                                                                    | TTR       | 1X50 St         | nb        | 06114963        | POS        | Roche Diagnostics Deutschland         | 17,36€                                    | 27,99€                                 | 4       | POS    | 08.2014 | 9,08 |               |
| ACCU CHEK SENSOR                       | R COMF PLAS                                                                                                    | TTR       | 50 St           | nb        | 04042076        | POS        | Roche Diagnostics Deutschland         | 21,90€                                    | 36,51€                                 | 2       | POS    | 05.2014 | 2,62 |               |
| AETHOXYSKLEROL 0                       | 0.25%                                                                                                    | ILO       | 5X2 ml          | N1        | 04940243        | POS        | Chemische Fabrik Kreussler & Co. GmbH | 7,97€                                     | 20,18€                                 | 2       | POS    | 05.2014 | 4,31 | Hauptalphabet |
| ✓ III AETHOXYSKLEROL 0                 | 0.5%                                                                                                    | ILO       | 5X2 ml          | N1        | 01291910        | POS        | Chemische Fabrik Kreussler & Co. GmbH | 9,37€                                     | 21,94€                                 | 1       | POS    | 06.2014 | 0,46 | Hauptalphabet |
| 🗌 🔢 ALACARE 8MG WIRK                   | KSTOFFHALT                                                                                                    | PFL       | 4 St            |           | 08879960        | POS        | Galderma Laboratorium GmbH            | 103,85€                                   | 137,42€                                | 1       | POS    | 06.2014 | 0,38 | Lager         |
| ALLGAEUER BESENR                       | KAELT SPR                                                                                                    | SPR       | 75 ml           | nb        | 08867595        | POS        | Dr. Theiss Naturwaren GmbH            | 4,83€                                     | 8,30€                                  | 1       | POS    | 08.2014 | 0,23 |               |
| AMOXICILLIN RAT 2                      | 50MG/5ML                                                                                                    | GSE       | 100 ml          | N1        | 03525915        | POS        | RATIOPHARM GMBH                       | 1,98€                                     | 12,60€                                 | 1       | POS    | 07.2014 | 0,77 | Hauptalphabet |
| 🗌 🔠 ARNIKA SALBE                       |                                                                                                    | SAL       | 30 g            | N1        | 02198147        | POS        | WALA Heilmittel GmbH                  | 5,30€                                     | 9,90€                                  | 1       | POS    | 05.2014 | 0,46 | Hauptalphabet |
| 🗌 🔠 ARTELAC SPLASH ED                  | 00                                                                                                    | ATR       | 60X0.5 ml       | nb        | 07707010        | POS        | Dr. Gerhard Mann GmbH                 | 15,98€                                    | 30,99€                                 | 1       | POS    | 07.2014 | 0,15 | Hauptalphabet |
| 🗌 🔠 ARTELAC SPLASH M                   | DO                                                                                                    | ATR       | 1X10 ml         | nb        | 07707027        | POS        | Dr. Gerhard Mann GmbH                 | 7,04€                                     | 14,95€                                 | 3       | POS    | 08.2014 | 1,62 | Sichtwahl     |
| ASPIRIN COFFEIN                        |                                                                                                    | TAB       | 20 St           | nb        | 05461711        | POS        | Bayer Vital GmbH                      | 3,08€                                     | 6,97€                                  | 2       | POS    | 11.2013 | 0,31 | Sichtwahl     |
|                                        | W                                                                                                    | V         | Ŧ               | Ŧ         | v               | W          | V                                     | v                                         | v                                      | Ŧ       | v      | V       | W    |               |
| 🚡 Abbrechen 🚡 Abfra                    | Abbrechen 🍙 Abfrage erledigt 🖉 V V V V V V V V V V V V V V V V V V                                                                                              |           |                 |           |                 |            |                                       |                                           |                                        |         |        |         |      |               |

2. Nehmen Sie ggf. Änderungen, wie bspw. eine 📑 Ergebnisbearbeitung (Massendatenverarbeitung) vor.

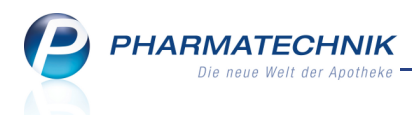

3. Schließen Sie die Abfrage mit 🛅 Abfrage erledigt ab.

Sie kehren zur Aufgabenübersicht zurück. Die Aufgabe wird unter erledigten Aufgaben angezeigt.

Es wird ein Protokoll der ursprünglichen Abfrage als PDF-Dokument gespeichert, ein-

sehbar im Detailbereich unter **Vorher** 📥, sowie ein Protokoll der ggf. geänderten

Abfrage, einsehbar im Detailbereich unter Nachher 🚈.

Das Bereitstellen dieser PDF-Dokumente wird als **kostenpflichtige Zusatzfunktion** angeboten. Wenden Sie sich bei Interesse an Ihre *PHARMATECHNIK*-Hotline. Sie benötigen dafür eine der Lizenzen Reports Profi, MMR Reports oder MMR Reports Profi.

Damit haben Sie eine Aufgabe ausgeführt.

We Auch wenn eine Aufgabe bereits abgearbeitet und als erledigt gekennzeichnet wurde, kann sie wiederholt mit **Ausführen F12** ausgeführt werden.

## 7.5 Termine und Terminserien anlegen

#### Modul: Notes

Anwendungsfall: Termine und Terminserien anlegen

#### Neu/geändert:

Ausgangssituation: Termine können Sie nur aus der Kalenderübersicht anlegen. Gehen Sie wie folgt vor:

1. Optional selektieren Sie im Kalender den Starttag sowie den -zeitpunkt für den gewünschten Termin oder doppelklicken Sie diesen Zeitpunkt.

Ansonsten wählen Sie Neu - F3.
 Das Fenster Typ für Neuanlage auswählen öffnet sich.

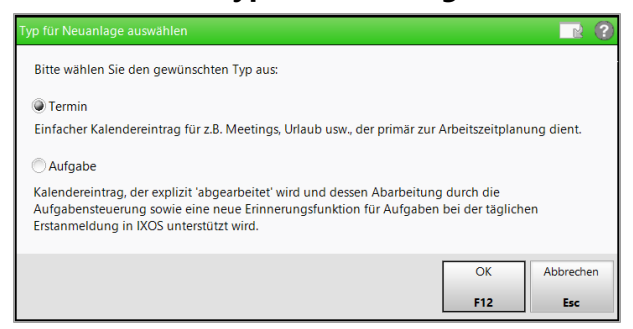

3. Wählen Sie die Option **Termin**.

Das Fenster Termin anlegen öffnet sich.

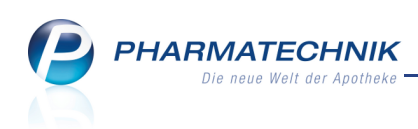

| Termin anleç     | gen                      |                                       |          |                     |     | 2         |
|------------------|--------------------------|---------------------------------------|----------|---------------------|-----|-----------|
| Für*             | Hampel                   |                                       |          |                     |     | •         |
| Betreff*<br>Ort  |                          |                                       |          |                     |     |           |
| Beginnt<br>Endet | 28.05.2014<br>28.05.2014 | <ul><li>16:00</li><li>16:30</li></ul> | - 0      | anztägiges Ereignis |     |           |
| Beschreib        | ung                      |                                       |          |                     |     |           |
|                  |                          |                                       |          |                     |     |           |
|                  |                          |                                       |          |                     |     |           |
|                  |                          |                                       |          |                     |     |           |
| Priorităt        | normal                   | •                                     | Als priv | at kennzeichnen     |     |           |
| Serientyp        |                          |                                       |          |                     | ОК  | Abbrechen |
| F6               |                          |                                       |          |                     | F12 | Esc       |

4. Geben Sie die Daten für den Termin ein.

Den Ausführungszeitpunkt eines Termins bzw. einer Aufgabe ohne Serienfunktion können Sie im Modul **Notes** im Terminkalender auch mit Drag&Drop verschieben. Selektieren Sie dazu den Termin mit dem Mauszeiger und verschieben Sie den Termin mit gehaltener linker Maustaste bis zum gewünschten Ausführungszeitpunkt.

- 5. Aktivieren Sie **Ganztägiges Ereignis**, wenn der Termin für den gesamten Tag geplant werden soll.
- 6. Wählen Sie ggf. **Serientyp F6**, um festzulegen, ob und in welchem Rhythmus der Termin wiederholt werden soll. Die Kennzeichnung im Kalender erfolgt mit dem ♣ Icon.

| Serientyp                                                  | R 🕄        |
|------------------------------------------------------------|------------|
| Termin<br>Beginn 19845 The Inc.15 The Ganztägiges Ereignis |            |
| Serienmuster                                               |            |
| Täglich Jede/Alle 1 Woche(n) am                            |            |
| Wöchentlich     Montag     Dienstag     Mittwoch           | Donnerstag |
| Monatlich  Freitag Samstag Sonntag                         |            |
| <ul> <li>Jährlich</li> </ul>                               |            |
| Seriendauer<br>Beginn 30.05.2014 💿 Kein Enddatum           |            |
| Endet nach 10 Terminen                                     |            |
| Endet am 30.07.2014                                        |            |
|                                                            |            |
| Serie<br>entfernen                                         | Abbrechen  |
| F4 F12                                                     | Esc        |

Beachten Sie, dass bei monatlicher Ausführung des Termins die Option 'am **letzten**' **Arbeitstag** des Monats (alle 2 Monate, usw.) dazugekommen ist.

7. Schließen Sie die Terminerstellung mit OK - F12 ab.

## 7.6 Standardaufgaben und Standardaufgabenserie anlegen

#### Modul: Notes

Anwendungsfall: Standardaufgaben und Standardaufgabenserie anlegen Neu/geändert:

Im Modul **Notes** legen Sie Standardaufgaben an, d.h. Aufgaben, welche nicht mit dem Modul **Reports** gekoppelt sind.

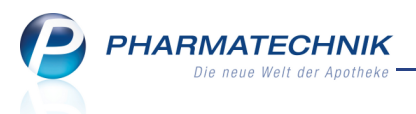

(Standard-)Aufgaben unterscheiden sich von Terminen dadurch, dass für Aufgaben eine Vertretung auswählbar ist und eine Nachverfolgung der Erledigung angeboten wird, wodurch ein effektives Aufgabenmanagement und -controlling gesichert ist. Termine dagegen können ortsgebunden sein und als privat gekennzeichnet werden.

Ausgangssituation: Aufgaben können sowohl aus der Kalenderübersicht als auch aus der Aufgabenübersicht und der Aufgabensteuerung angelegt werden.

Gehen Sie wie folgt vor:

- Optional selektieren Sie im Kalender den Starttag sowie den -zeitpunkt f
  ür den gew
  ünschten Termin oder doppelklicken Sie diesen Zeitpunkt und fahren mit Schritt 3 fort.
- 2. Wählen Sie Neu F3.

Falls Sie die Kalenderübersicht geöffnet haben, müssen Sie zunächst im Fenster **Typ für Neuanlage auswählen** die Option **Aufgabe** selektieren.

| 4 | Das Fenste | r Aufgabe | anlegen | offnet sich. |   |
|---|------------|-----------|---------|--------------|---|
|   |            |           |         |              | 1 |

| Aufgabe anlegen                                                                                                    |     |           |
|----------------------------------------------------------------------------------------------------|-----|-----------|
| Für*         Hampel           Betreff*                                                                                                    |     | •         |
| Vertretung                                                                                                    |     | •         |
| Beginnt         28.05.2014         •         16:00         •         Ganztägiges Ereignis           Endet         28.05.2014         •         16:30         • |     |           |
| Beschreibung                                                                                                    |     |           |
|                                                                                                    |     |           |
|                                                                                                    |     |           |
|                                                                                                    |     |           |
| Prioritat normal -                                                                                                    |     |           |
| Serientyp                                                                                                    | ОК  | Abbrechen |
| F6                                                                                                    | F12 | Esc       |

3. Geben Sie die Daten für die Aufgabe ein.

Den Ausführungszeitpunkt eines Termins bzw. einer Aufgabe ohne Serienfunktion können Sie im Modul **Notes** im Terminkalender auch mit Drag&Drop verschieben. Selektieren Sie dazu den Termin mit dem Mauszeiger und verschieben Sie den Termin mit gehaltener linker Maustaste bis zum gewünschten Ausführungszeitpunkt.

- 4. Tragen Sie ggf. eine **Vertretung** ein.
- 5. Aktivieren 🗹 Sie **Ganztägiges Ereignis**, wenn die Aufgabe für den gesamten Tag geplant werden soll.
- Wählen Sie ggf. Serientyp F6, um festzulegen, ob und in welchem Rhythmus die Aufgabe wiederholt werden soll. Die Kennzeichnung im Kalender erfolgt mit dem Icon.

Beachten Sie, dass bei monatlicher Ausführung des Termins die Option 'am **letzten**' **Arbeitstag** des Monats (alle 2 Monate, usw.) dazugekommen ist.

7. Schließen Sie die Aufgabenerstellung mit **OK - F12** ab.

Damit haben Sie einen Termin bzw. eine Aufgabe angelegt.

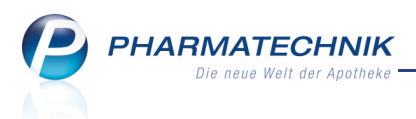

## 7.7 Interaktive Aufgabe oder automatisch ablaufende Druckaufgabe anlegen

#### Modul: Notes

Anwendungsfall: Aufgabe und Aufgabenserie anlegen

#### Neu/geändert:

Sie können im Modul **Reports** für einen Mitarbeiter oder für die gesamte Apotheke wie bisher interaktive Aufgaben oder i C Aufgabenserien zum Ausführen von Abfragen anlegen. Ebenso ist das Anlegen von automatisch ablaufenden Druckaufgaben, ebenso als Serie C wie bisher möglich.

Automatische Druckaufträge werden immer der gesamten Apotheke zugewiesen. Neu ist, dass bei Aufgaben eine Vertretungsperson eingetragen werden kann, welche im Fall der Verhinderung des Verantwortlichen die Aufgabe übernehmen kann.

| ıfgabenplanung                                                                                                    |                          |                                                                 |           |         |
|----------------------------------------------------------------------------------------------------|--------------------------|-----------------------------------------------------------------|-----------|---------|
| Neue Aufgab                                                                                                    | e oder neue Aufgabenseri | e anlegen                                                       |           |         |
| Titel<br>Verfalldaten                                                                                                | Aufgabe                  | <ul> <li>Abfrage öffnen</li> <li>Abfrage automatisci</li> </ul> | h drucken |         |
| Beschreibung                                                                                                    | Start                    | 28.05.2014 • um                                                 | 12:45 💌   | Uhr     |
|                                                                                                    | Dauer                    | 15 Minuten                                                      | •         |         |
|                                                                                                    |                          | Der Termin endet um 1                                           | 3:00 Uhr. |         |
|                                                                                                    | Serienmuster             | Wöchentlich                                                     | •         |         |
|                                                                                                    | Verantwortlicher         | Hampel                                                          | •         |         |
|                                                                                                    | Vertretung               | Flohr                                                           | •         |         |
| Variableneinstellung                                                                                                 |                          |                                                                 |           |         |
| Lagerstatus: Alle mit Wert<br>Verfaldatum: bio 82:014<br>Lagerort: Egal<br>Absatz pro Monat (AMO): beliebiger Betrag |                          |                                                                 |           |         |
|                                                                                                    |                          |                                                                 | Anlegen   | Abbrech |

## 7.8 Termin, Aufgabe, Terminserie und Aufgabenserie bearbeiten

#### Modul: Notes

**Anwendungsfall:** Termin, Aufgabe, Terminserie und Aufgabenserie bearbeiten **Neu/geändert:** 

Sie können sowohl Termine und Aufgaben als auch Terminserien und Aufgabenserien bearbeiten.

Nutzen Sie dazu die Funktionen Bearbeiten - F5 bzw. Serie bearbeiten - F5.

Ihnen stehen die gleichen Felder wie beim Anlegen der Einträge zur Verfügung. Bei Serien wird eine Beschreibung des Serienablaufs eingeblendet. Mit **Serientyp - F6** kann auch dieser Ablauf bearbeitet werden.

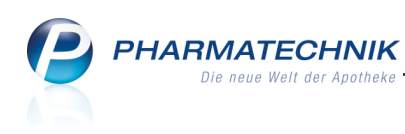

| Aufgabenserie b | earbeiten                                                                                                    | N 🕐     |
|-----------------|----------------------------------------------------------------------------------------------------|---------|
| Für*            | Hampel                                                                                                    | •       |
| Betreff*        | Mitarbeiterrunde - Leute zusammenrufen                                                                                            |         |
| Vertretung      | Flohr                                                                                                    | *       |
| Serie: D<br>ui  | iese Aufgabe steht jede Woche am Montag und Mittwoch an, beginnend am 28.05.2014 von 07:30 bis 07:41<br>nd endet nach 10 Terminen | 5       |
| Beschreibung    |                                                                                                    |         |
| Priorität       | ch                                                                                                    |         |
| Filontat no     |                                                                                                    |         |
| Serientyp       | OK Abi                                                                                                    | orechen |
| F6              | F12                                                                                                    | Esc     |

Aus einem einmaligen Termin und einer einmaligen Aufgaben kann nachträglich eine Serie erstellt werden. Eine Terminserie kann in einen einfachen Termin umgewandelt werden. Eine Aufgabenserie kann nicht in eine einfache Aufgabe umgewandelt, dafür aber vorzeitig beendet werden. So bleiben die bisherigen Protokolle erhalten.

## 7.9 Standardaufgaben als erledigt kennzeichnen

Modul: Notes

Anwendungsfall: Aufgaben als erledigt kennzeichnen

#### Neu/geändert:

Die Erledigung von Standardaufgaben, sowohl von einmaligen als auch einzelnen Aufgaben einer Serie können Sie vermerken.

Nutzen Sie dazu die Funktion Erledigt setzen - F10.

Die erledigte Aufgabe wird in ausgegrauter Schrift inklusive der Icons angezeigt. Falls Sie versehentlich die Erledigung vermerkt hatten, dann können Sie diese Kennzeichnung mit **Unerledigt setzen - F10** wieder rückgängig machen.

## 7.10 Informationstext für eine Aufgabe anlegen und einsehen

Modul: Notes

Anwendungsfall: Informationstext anlegen und einsehen

#### Neu/geändert:

In der Aufgaben-, Aufgabensteuerungs- und der Kalenderübersicht können Sie einen Informationstext zu einmaligen Aufgaben oder einzelnen Aufgaben einer Aufgabenserie hinterlegen.

Nutzen Sie dazu die Funktion Info - F6.

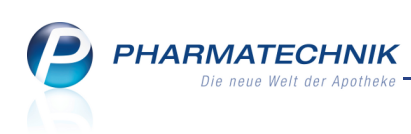

| Infotext                       |     | 2         |
|--------------------------------|-----|-----------|
| Das ist ein Infotext-Beispiel. |     |           |
| Löschen                        | ОК  | Abbrechen |
| F4                             | F12 | Esc       |

Um den hinterlegten Informationstext aus den Übersichten einzusehen, wählen Sie **Info - F6** 

| Votes (Kalender / Nac     | thrichten)                                                                       | ) 🗅 ? @ 🗟 🗙              |
|---------------------------|----------------------------------------------------------------------------------|--------------------------|
| Aufgaben «                | Aktuell Woche Monat Aufgabentyp: Report R                                        | utom. Druck 🛛 🗹 Standard |
| Hampel     Adler Apotheke | Betreff Zuständig / Vertretung                                                   | Fälligkeit               |
| Flohr                     | Aufgaben: Aktiv                                                                  |                          |
| Baumbach                  | Hampel / Flohr                                                                   | 02.06.2014 09:45         |
| Wedel                     | 🔛 Verfalldaten 😋 🕚 Hampel / Flohr                                                | 09.06.2014 09:45         |
| Pfeiffer<br>Anton         | R Verfalldaten S Hampel / Flohr                                                  | 16.06.2014 09:45         |
| Müller<br>Ruoff, Rahel    | Verfalldaten C Hampel / Flohr                                                    | 23.06.2014 09:45         |
| Wanke, Roseline           | Verfalldaten C Hampel / Flohr                                                    | 30.06.2014 09:45         |
| 🔲 Gölz, Hansjakob         |                                                                                  |                          |
|                           |                                                                                  |                          |
|                           |                                                                                  |                          |
|                           |                                                                                  |                          |
|                           |                                                                                  |                          |
|                           |                                                                                  |                          |
|                           | Destheriburg                                                                     |                          |
|                           | Beschreibung                                                                     |                          |
|                           |                                                                                  |                          |
| Nachrichten               |                                                                                  |                          |
| Talender                  | Anlage 02.06.2014 hampel Letzte Ausführung                                       |                          |
| 🛃 Aufgaben                | Erledigt                                                                         |                          |
| Aufgabensteuerung         | Abfrage Verfalldaten Protokoll                                                   | Vorher 🧏 Nachher 🚈       |
| Strg                      | Neu Löschen Serie Info Erled                                                     | igt Ausführen            |
| Alt F1 F2                 | F3         F4         F5         F6         F7         F8         F9         F10 | F11 F12                  |

oder klicken Sie einfach den 🔨 Info-Button.

➡ Das Fenster **Infotext** öffnet sich.

## 7.11 Aufgabensteuerung für effektives Aufgaben-Controlling

#### Modul: Notes

Anwendungsfall: Aufgabensteuerung einsehen

## Neu/geändert:

Die Übersicht der **Aufgabensteuerung** erlaubt ein gezieltes Aufgabenmanagement inklusive Planen, Verwalten, Überwachen und Umsetzen von Aufgabenstellungen in der Apotheke. Sie sehen alle Aufgabenserien und einmaligen Aufgaben, sortiert nach aktiven und erledigten Aufgaben. Dies ermöglicht ein gezieltes Controlling der Aufgaben.

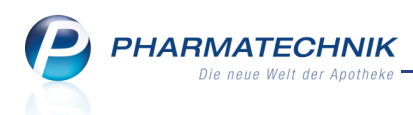

Sie können die Anzeige von aktuellen (aktiven) Aufgaben auf alle Aufgaben ausweiten und wie bei der Aufgabenübersicht auf Reportaufgaben, automatische Druckaufträge und Standardaufgaben einschränken.

| Votes (Kalende                                     | er / Nach | richt | en)               |                 |                    |                   |                  |               |             | ß          | ₽ ? @        | ) 🖾 🗙                        |
|----------------------------------------------------|-----------|-------|-------------------|-----------------|--------------------|-------------------|------------------|---------------|-------------|------------|--------------|------------------------------|
| Aufgabensteuerur                                   | ng «      | •     | Aktuell 🔘 Alle    |                 | Nur Seri           | en                | Aufg             | abentyp:      | Report      | 🗸 Auto     | m. Druck     | <ul> <li>Standard</li> </ul> |
| <ul> <li>Ehrlich</li> <li>Burg Apotheke</li> </ul> |           |       | Betreff           |                 |                    |                   | Zuständig / V    | ertretung     | Nächste     | Fälligkeit | Start        | Ende                         |
| Berberich<br>Sahm                                  |           |       | Serien: Aktiv     |                 |                    |                   |                  |               |             |            |              |                              |
| Veinzierl                                          |           |       | Verfalldaten      |                 | 0                  |                   | Burg Apotheke    | e / Weinzierl | 11.06.2014  | 10:15      | 04.06.2014   |                              |
| Brümmer                                            |           |       | Aufgabenserie, St | andard          | C                  |                   | Ehrlich          |               | 06.06.2014  | 10:30      | 04.06.2014   |                              |
| Ganser<br>Guse                                     |           |       | Einmalige: Aktiv  |                 |                    |                   |                  |               |             |            |              |                              |
| Gilles, Sylvius                                    |           |       | Warenannahme      |                 |                    |                   | Ehrlich          |               | 04.06.2014  | 12:30      |              |                              |
|                                                    |           |       | Einmalige: Erledi | gt              |                    |                   |                  |               |             |            |              |                              |
|                                                    |           |       | Standardaufgabe   |                 |                    |                   | Ehrlich          |               | 04.06.2014  | 09:30      |              |                              |
|                                                    |           |       |                   |                 |                    |                   |                  |               |             |            |              |                              |
|                                                    |           |       |                   |                 |                    |                   |                  |               |             |            |              |                              |
|                                                    |           |       |                   |                 |                    |                   |                  |               |             |            |              |                              |
|                                                    |           |       | <u>S</u> erie     | <u>P</u> rotoko | lle                |                   |                  |               |             |            |              |                              |
|                                                    |           |       | Beschreibung      | 1               |                    |                   |                  |               |             |            |              |                              |
|                                                    |           |       |                   |                 |                    |                   |                  |               |             |            |              |                              |
|                                                    |           |       | Serienty          | Diese Aufg      | abe steł           | nt jed            | e Woche am N     | /littwoch an  | , beginnend | am 04.06.2 | 014 um 10:00 | ) Uhr.                       |
| Rachrichten                                        |           |       | Anlag             | 04.06.2014      |                    | ehrli             | ich              |               |             |            |              |                              |
| Kalender                                           | _         | s     | Abfrage           | Verfalldate     | n                  |                   |                  |               |             |            |              |                              |
| Jaufgaben                                          | _         | etail | Protoko           | Bis heute w     | varen 17<br>Überfä | Aufga<br>illig: ( | ben fällig.<br>D |               |             |            |              |                              |
| Aufgabensteuerung                                  |           | م     |                   |                 | obern              |                   |                  |               |             |            |              |                              |
| Strg                                               |           | Τ     | Neu Lösche        | n Serie         | Ir                 | nfo               |                  |               |             |            |              |                              |
| Alt F1                                             | F2        |       | F3 F4             | F5              | F                  | 6                 | F7               | F8            | F9          | F10        | F11          | F12                          |

Im Detailbereich sehen Sie allgemeine Informationen zu einmaligen Aufgaben sowie zu Aufgabenserien und eine Auflistung aller erstellten Protokolle. Aus dem Reiter Protokolle ist das Ändern von Aufgaben und Serien, das Hinterlegen einer Information und das Ausführen von Aufgaben möglich.

|    | <u>S</u> erie <u>P</u> rotokolle |            |   |   |          |    |           |            |            |       |
|----|----------------------------------|------------|---|---|----------|----|-----------|------------|------------|-------|
| Ш  | Zuständig / Vertretung           | Protokolle |   |   | Erledigt |    |           | Fälligkeit |            |       |
|    | Burg Apotheke / Weinzierl        |            |   |   |          |    |           |            | 11.06.2014 | 10:15 |
|    | Burg Apotheke / Weinzierl        | 0          | 1 | ۶ | Ehrlich  | 04 | 4.06.2014 | 09:55      | 04.06.2014 | 10:15 |
| L  |                                  |            |   |   |          |    |           |            |            |       |
|    |                                  |            |   |   |          |    |           |            |            |       |
|    |                                  |            |   |   |          |    |           |            |            |       |
| 11 |                                  |            |   |   |          |    |           |            |            |       |

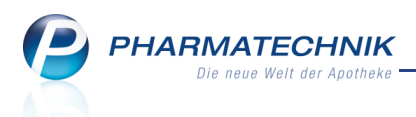

## 8 Unterstützung beim Arbeiten mit IXOS

## 8.1 Die IXOS Service-Hotline: 08151 / 55 09 295

Als **IXOS**-Anwender erreichen Sie die Service-Hotline unter der Rufnummer **08151 / 55 09 295**. Damit Sie die Rufnummer jederzeit griffbereit haben, wird diese auf dem IXOS Desktop links oben - unter dem Namen Ihrer Apotheke - angezeigt.

## 8.2 Web-Portal des Online-Supports: www.pharmatechnik.de/online-support

Sie erhalten Hilfestellungen und Informationen, damit Ihr Anliegen schnellstmöglich geklärt werden kann. Sie finden hier die Kontaktdaten der **Hotline**, Formulare für **Supportanfragen**, **F**requently **A**sked **Q**uestions, die **IXOS-Onlinehilfe**, **Support-Dokumente**, den **Release-Plan**, Informationen zu **Produktschulungen** sowie ein Bestellformular für **Verbrauchsmaterialien**. Das Web-Portal des Online-Supports können Sie direkt in IXOS jederzeit über das Icon in der Titelleiste von Hauptfenstern, sowie im Menü **Büro** über den Eintrag **@ Online-Support** erreichen.

## 8.3 Schnelle Hilfe - einfach das Hilfe-Icon oder 'Alt + F1 - Onlinehilfe' wählen

Die **IXOS** Onlinehilfe liefert Ihnen Beschreibungen und Informationen für alle neuen sowie häufig verwendeten Funktionen.

Wenn Sie sich z.B. beim Arbeiten nicht sicher sind, wie der aktuelle Vorgang weiter bearbeitet werden soll, wählen Sie das Hilfe-Icon am rechten Rand der Navigationsleiste bzw. rechts in der Titelleiste von Fenstern oder **Alt + F1 - Hilfe**.

➡ Die Onlinehilfe öffnet sich in einem neuen Fenster.

Sie erhalten dann automatisch Informationen zur laufenden Anwendung. In den meisten Fällen sind diese kontextsensitiv, d.h. sie beziehen sich direkt auf die Funktion, die Sie gerade verwenden.

## 😯 Informationen zu den Neuerungen der aktuellen Version abrufen

Sie können sich in der Onlinehilfe schnell über die neuesten Funktionen der aktuellen Version informieren. Rufen Sie zunächst mit **Alt + F1 - Hilfe** die Onlinehilfe auf. Klicken Sie dann im Inhaltsverzeichnis links auf das Buch **Das ist neu**. ➡ Das Hilfethema mit den aktuellen Neuerungen öffnet sich.

Sie haben hier folgende Möglichkeiten:

- Versionsbeschreibung aufrufen.
- Direkt zu den ausführlichen Beschreibungen der wichtigsten Neuerungen springen.
- **Versions-Historie** aufrufen. Hier finden Sie die Neuerungen der letzten Versionen und können direkt auf deren Beschreibungen zugreifen.